# EN Translation of Original instructions Range a/w scroll

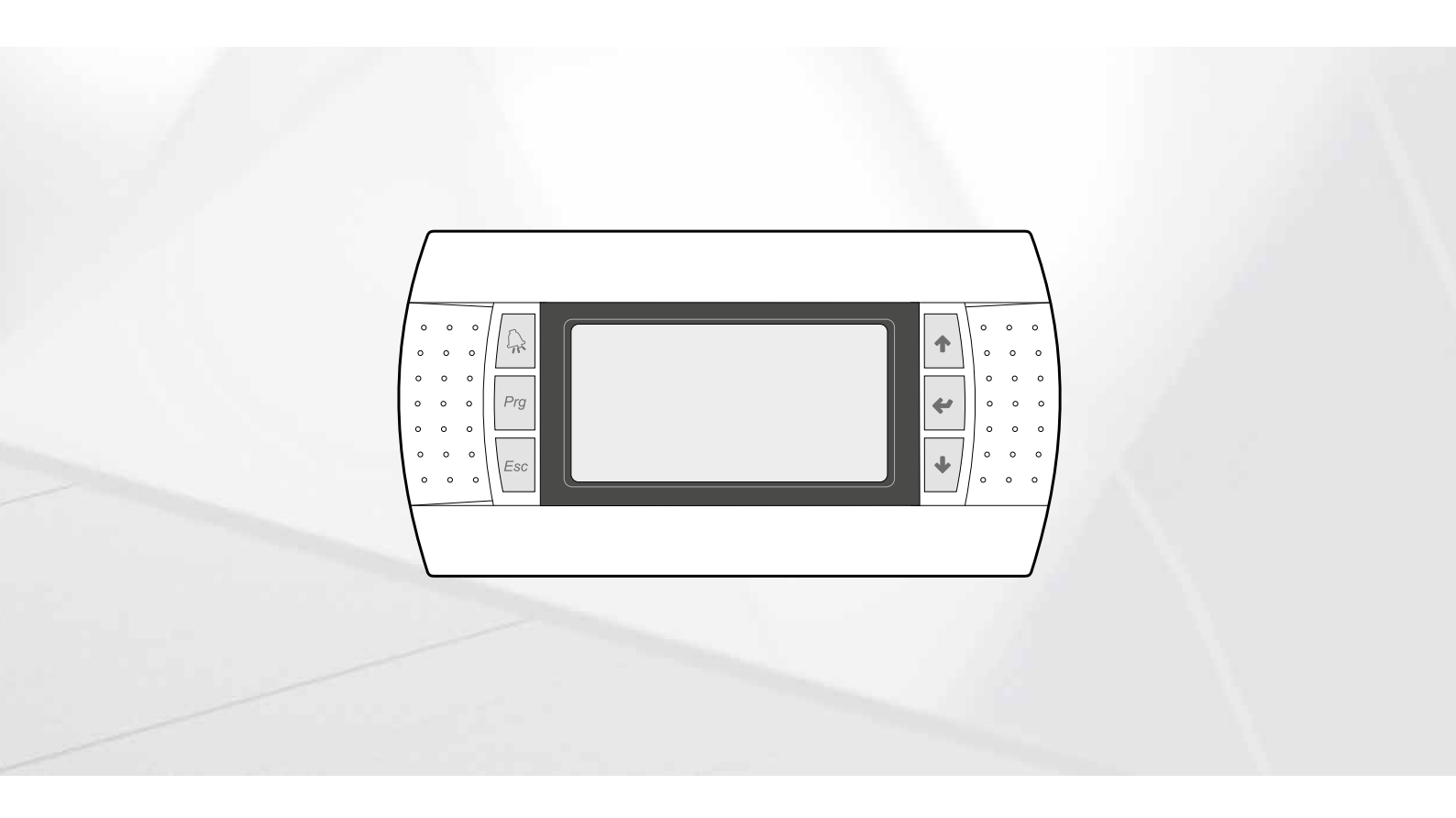

# **CARD PCO5 - PANEL PGD1**

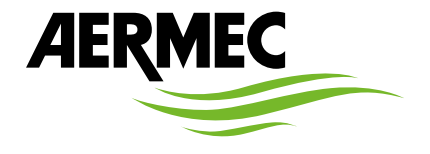

www.aermec.com

Dear Customer,

Thank you for wanting to learn about a product Aermec. This product is the result of many years of experience and in-depth engineering research, and it is built using top quality materials and advanced technologies.

The manual you are about to read is meant to present the product and help you select the unit that best meets the needs of your system.

However, please note that for a more accurate selection, you can also use the Magellano selection program, available on our website.

Aermec, always attentive to the continuous changes in the market and its regulations, reserves the right to make all the changes deemed necessary for improving the product, including technical data. Thank you again.

Aermec S.p.A.

#### CERTIFICATIONS

#### **COMPANY CERTIFICATIONS**

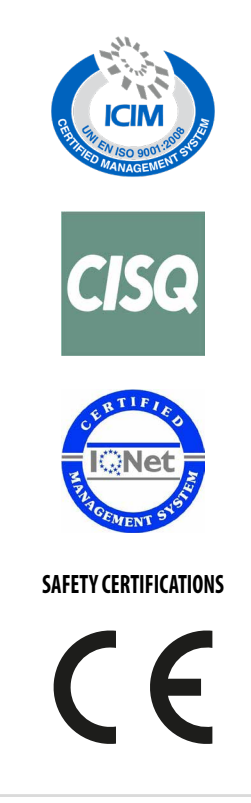

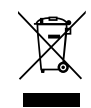

This marking indicates that this product should not be disposed with other household wastes throughout the EU. To prevent possible harm to the environment or human health from uncontrolled disposal of Waste Electrical and Electronic Equipment (WEEE), please return the device using appropriate collection systems, or contact the retailer where the product was purchased. Please contact your local authority for further details. Illegal dumping of the product by the user entails the application of administrative sanctions provided by law.

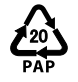

In accordance with Italian Legislative Decree 116 / 2020, the machine's packaging is marked; for unmarked packaging parts, the composition is as follows: **Expanded polystyrene - PS 6** 

All specifications are subject to change without prior notice. Although every effort has been made to ensure accuracy, Aermec shall not be held liable for any errors or omissions.

# **TABLE OF CONTENTS**

| 1 | User  | interface (PGD1)                                                                                        | 7                |
|---|-------|----------------------------------------------------------------------------------------------------|------------------|
|   | 1.1   | Start-up procedure                                                                                      | 7                |
|   | 1.2   | Function of the PGD1 control panel keys                                                                 | 7                |
|   | 1.3   | Menu structure                                                                                          |                  |
|   | 1.4   | User operating procedures                                                                               | 9                |
| 2 | Mair  | menu                                                                                                    | 10               |
|   | 2.1   | General monitor                                                                                         | 10               |
|   | 2.2   | System monitor                                                                                          | 10               |
|   | 2.3   | Circuit monitors                                                                                        | 10               |
|   | 2.4   | Power demand monitor                                                                                    | 11               |
|   | 2.5   | Free cooling monitor                                                                                    | 11               |
|   | 2.6   | Glycol Free Monitor                                                                                     | 12               |
|   | 2.7   | MASTER unit monitor                                                                                     |                  |
|   | 2.8   | Total recovery monitor                                                                                  |                  |
|   | 2.9   | DK monitor (only on units with 2 separate gas-side circuits)                                            | 13               |
| 3 | Inpu  | t/output menu                                                                                           | 14               |
| • | 3.1   | Fan monitor                                                                                             |                  |
|   | 3.7   | Outside temperature monitor                                                                             | 14               |
|   | 33    | Defrosting monitor                                                                                      | 14               |
|   | 3.4   | Multifunction input monitor                                                                             |                  |
|   | 3.5   | I/O Monitor                                                                                             |                  |
| 4 | المعا | t and output                                                                                            | 10               |
| 4 | 11pu  | Analagua inguta                                                                                         | 10<br>1 <i>C</i> |
|   | 4.1   | Analogue inputs                                                                                         | 10<br>1 <i>C</i> |
|   | 4.2   | Digital inputs                                                                                          | 10<br>17         |
|   | 4.3   |                                                                                                    | /                |
|   | 4.4   | Analogue outputs                                                                                        | /                |
|   | 4.5   | Inputs and outputs (uPC medium expansion for Chiller with Freecooling/Giycol Free or Recovery)          | / I              |
|   | 4.6   | Inputs and Outputs (pCOE expansion for NRL, NRB(Large SUHZ),NLC,NYB,NRV,BRB Heat Pumps and Iwo-circuit) | 19               |
|   | 4.7   | Inputs and outputs (pCOE expansion for DK versions)                                                     |                  |
|   | 4.8   | Inputs and Outputs (pCOE expansion for Motor condensing)                                                | 20               |
|   | 4.9   | Inputs and Outputs (pCOE Expansion for NYB/NKV)                                                         | 20               |
|   | 4.10  | Inputs and Outputs (pCOE expansion for "NKB0282-0754", NKB Large 60HZ Iwo-circuit)                      |                  |
|   | 4.11  | Inputs and outputs (pCOE expansion for "variable Primary Flow")                                         |                  |
| 5 | ON/0  | DFF menu                                                                                                | 23               |
|   | 5.1   | General On/Off                                                                                          | 23               |
| 6 | Syste | em menu                                                                                                 | 24               |
|   | 6.1   | Selecting the system operating mode                                                                     | 24               |
|   | 6.2   | Setting the values for the primary sets                                                                 | 24               |
|   | 6.3   | Setting the values for the secondary setpoints                                                          | 24               |
|   | 6.4   | Setting the time bands (a) and (b)                                                                      | 25               |
|   | 6.5   | Set the time bands (c) and (d)                                                                          | 25               |
|   | 6.6   | Copy/paste time bands                                                                                   | 25               |
|   | 6.7   | Setting the season change from the calendar (heating)                                                   | 26               |
|   | 6.8   | Setting the season change from the calendar (cooling)                                                   | 26               |
| 7 | Reco  | very menu                                                                                               | 26               |
|   | 7.1   | Enabling recovery                                                                                       | 26               |
|   | 7.2   | Set the recovery set value                                                                              | 26               |

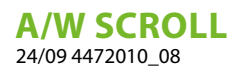

| 8  | Clock  | k menu                                                           |    |
|----|--------|------------------------------------------------------------------|----|
|    | 8.1    | Setting system date and time                                     | 27 |
|    | 8.2    | Setting the automatic summer/winter time change                  | 27 |
|    | 8.3    | Setting the public holidays on the calendar                      |    |
| 9  | Insta  | ller menu                                                        |    |
|    | 9.1    | Password to access the installer menu (0000)                     |    |
|    | 9.2    | Enables system on/off from digital input (ID17)                  |    |
|    | 9.3    | Setting the BMS 1 parameters                                     |    |
|    | 9.4    | Enable change over and on/off by supervisor                      |    |
|    | 9.5    | Sets the BMS2 parameters                                         |    |
|    | 9.6    | Setting thermostat regulation                                    | 29 |
|    | 9.7    | Sets the logic for the setpoint and differential in cooling mode |    |
|    | 9.8    | Sets the logic for the setpoint and differential in heating mode |    |
|    | 9.9    | Climatic curve configuration in cooling mode                     |    |
|    | 9.10   | Climatic curve configuration in heating mode                     |    |
|    | 9.11   | Total recovery configuration                                     |    |
|    | 9.12   | Anti-freeze alarm configuration                                  |    |
|    | 9.13   | Managing the pumps                                               |    |
|    | 9.14   | Configure anti-freeze management via the pump                    |    |
|    | 9.15   | Configuration of the anti-freeze alarm on the total recovery     |    |
|    | 9.16   | Configure fans at low temperatures                               |    |
|    | 9.17   | Sets pump start-up for anti-freeze                               |    |
|    | 9.18   | Multi-function input configuration (U10)                         |    |
|    | 9.19   | Configuration of power limitation for input (U10)                |    |
|    | 9.20   | Configuration of variable setpoint for input (U10)               |    |
|    | 9.21   | Configuration of the NTC signal for input (U10)                  |    |
|    | 9.22   | Configure night mode control                                     |    |
|    | 9.23   | Configuration of the supplementary electric heaters              | 34 |
|    | 9.24   | Sets the boiler as a replacement                                 | 34 |
|    | 9.25   | Configuration of heater integration or replacement               |    |
|    | 9.26   | Compressor hour counter monitor                                  |    |
|    | 9.27   | Compressor start-up monitor                                      | 35 |
|    | 9.28   | Configuration of the fan speed                                   |    |
|    | 9.29   | Configure Master Slave                                           |    |
|    | 9.30   | Configuration of the fan speed in free cooling                   |    |
|    | 9.31   | Free cooling configuration (yield control)                       |    |
|    | 9.32   | Management of the valves on the NYB/NRV unit                     |    |
|    | 9.33   | VPF management (general parameters)                              |    |
|    | 9.34   | VPF management (Bypass 1 parameters)                             |    |
|    | 9.35   | VPF management (Bypass 2 parameters)                             |    |
|    | 9.36   | Unit information monitor                                         |    |
|    | 9.37   | EVD valve information monitor                                    |    |
|    | 9.38   | Sets the interface language                                      |    |
|    | 9.39   | Configuration of the units of measure                            |    |
|    | 9.40   | Configures the installer menu password                           |    |
| 10 | Alarn  | n                                                                |    |
|    | 10.1   | Control of alarms                                                |    |
|    | 10.2   | Alarm history                                                    |    |
| 11 | List o | of alarms                                                        | 40 |

# 1 USER INTERFACE (PGD1)

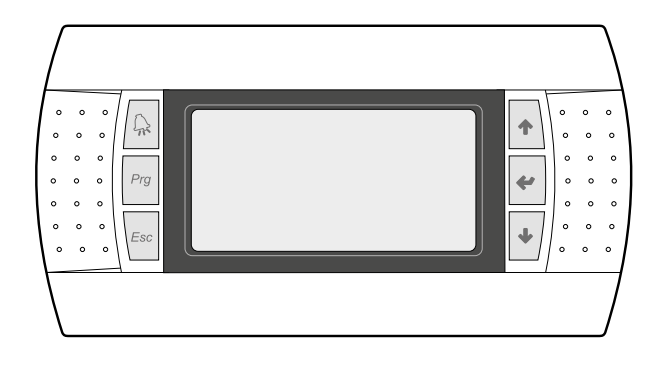

The command panel of the unit allows the rapid setting of the working parameters of the machine, and their visualisation. The card stores all the default settings and any modifications.

The installation of the remote panel PGD1 makes it possible to copy from remote all the functions and settings available on the machine.

After the absence of voltage for any period of time, the unit is able to start up again automatically, maintaining the original settings.

The main user interface is a graphic monitor with six navigation keys; the displays are organised with a menu hierarchy, which is activated by pressing the navigation keys. The default view of these menus is represented by the main menu; you can navigate between the various parameters by using the arrow keys on the right-hand side of the panel; these keys are also used to change the selected parameters.

# 1.1 START-UP PROCEDURE

i

After powering the unit, the control card will perform preliminary operations before it is ready to be used; these initial procedures last about 60 seconds before they are complete; two windows are displayed during the initial loading procedures (a start window and one for selecting the system language); these windows are specified below in the table.

#### NOTICE

The system language can be set in the window shown at start-up, or at any moment by changing the window contained in the installer menu.

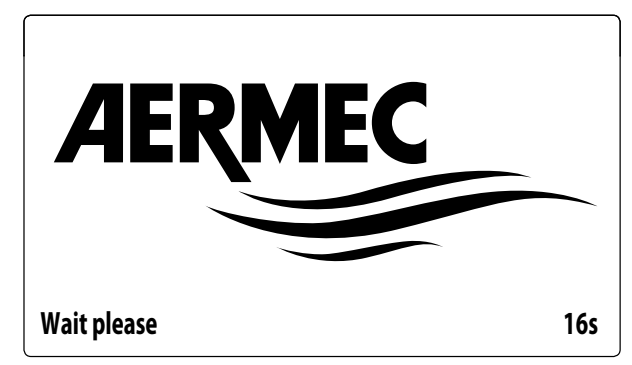

This window indicates the seconds remaining until the software loaded in the unit starts up (switching to the system language selection);

| Installer                               |         |
|-----------------------------------------|---------|
| Language:                               | ENGLISH |
| Push ENTER for change<br>ESC to confirm |         |
| Time show mask:                         | 7       |

This window makes it possible to select the language with which the system is started.

# 1.2 FUNCTION OF THE PGD1 CONTROL PANEL KEYS

: Displays the list of active and historical alarms (red LED on = active alarm);

Pressing this button activates menu navigation (orange LED lit = winter operation mode active; orange LED flashing = defrosting in progress);

: Pressing this key returns to the previous window;

• Pressing this key can have different functions:

- Pressing this key when navigating menus/parameters passes to the next menu/parameter;
- Pressing this key when changing a parameter increases the value of the selected parameter;

🕐 : Pressing this key can have different functions:

- Pressing this key when navigating menus enters the selected menu;
- Pressing this key when navigating parameters selects the displayed parameter and enters change mode;
- Pressing this key when changing a parameter confirms the change to the value of the selected parameter;

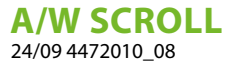

- Pressing this key can have different functions:
- Pressing this key when navigating menus/parameters passes to the previous menu/parameter;
- Pressing this key when changing a parameter decreases the value of the selected parameter;

# 1.3 MENU STRUCTURE

All the functions for managing the unit as well as the information about its operation are displayed on the unit control panel; all the functions and information are organised into windows, which are in turn grouped in to menus. When the unit is operating normally, a main menu is dis-

played, which is used to select other operating menus. The menus are displayed via the rotation of the icons that represent them; once the desired icon is selected, the select menu opens, and it is possible to display or change the corresponding parameters. The procedure for navigating the menus, or changing the parameters, is explained in detail in the chapter "Operational utilisation procedures", to which reference is made for more information.

The image shows the relationships between the various menus and the keys used for navigation.

#### NOTICE

The following pages show all the masks contained in the menus available to the user; Tampering with the parameters in the installer menu could cause the unit to malfunction, therefore it is recommended to have these parameters changed only by personnel assigned to unit installation and configuration;

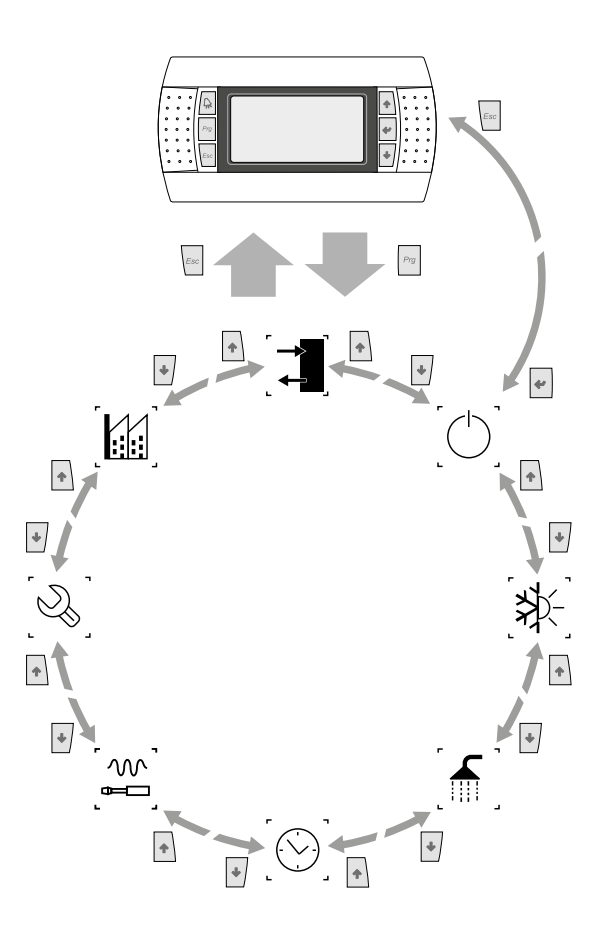

## Menu icons

**IN/OUT**: This menu contains advanced information about operating the unit;

**ON/OFF**: This menu is used to activate or deactivate the unit; it also provides state information;

**System**: This menu is used to set the operating mode, the setpoints for water production and the time bands to be applied to the system;

**RECOVERY (if present in the unit)**:This menu allows to set the parameters related to the recovery management;

**CLOCK**: This menu contains the time settings for system management (date and time, calendar);

**INSTALLER**: This menu contains settings useful for the installer (Digital input enabling, BMS configuration, adjustments, pumps, etc ...);

#### NOTICE

) This menu is password protected. The value to be set for access is: 0000.

ASSISTANCE: This menu is not accessible except by authorized staff;

MANUFACTURER: This menu is not accessible except by authorized staff;

i

# 1.4 USER OPERATING PROCEDURES

To check or modify the operating parameters of the unit it is necessary to use the interface of the control panel on the unit.

The basic operations that the user must be capable of, for the correct use of the unit, are:

— Moving between menus;

— Selecting and modifying a menu.

#### 1.4.1 Moving between menus

To move between the menus, the order in which they are displayed is shown in the previous page, enter the menu selection mode by pressing the key  $\frac{P_{Pg}}{r_{Pg}}$ ;

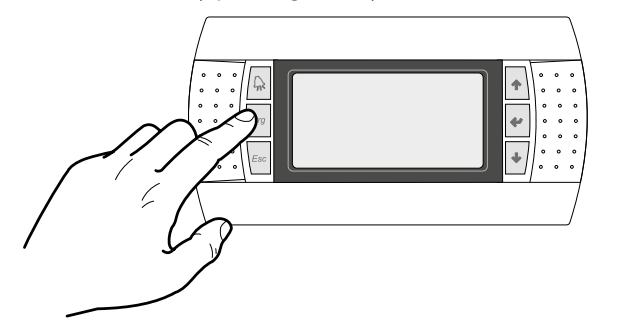

Once in the menu selection mode it is possible to move between menus using the arrow keys: the key 🔹 to move to the previous menu, and the key 💽 to move to the next menu:

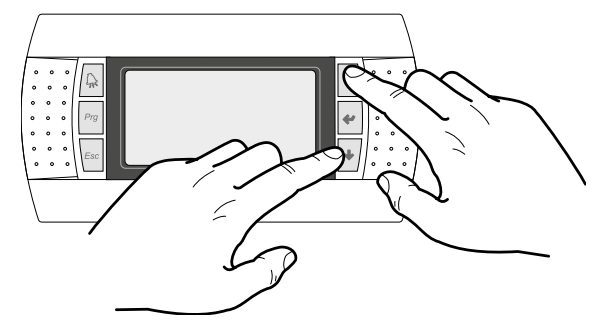

When the desired menu is seen press the key 🛫 to enter the menu. Press the key 🔤 to return to the menu selection mode:

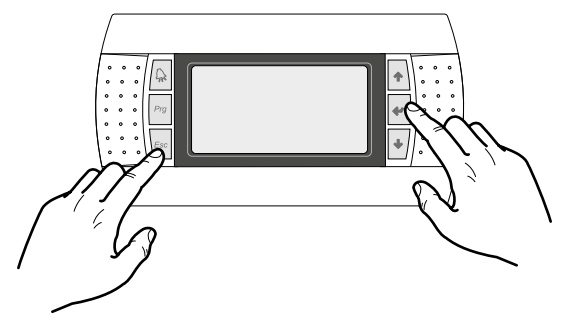

# 1.4.2 Selecting and modifying a menu

Once in the menu selected, by following the procedure, it is possible to move between the screens using the arrow keys: the key 
to move to the previous parameter, and the key to move to the next parameter:

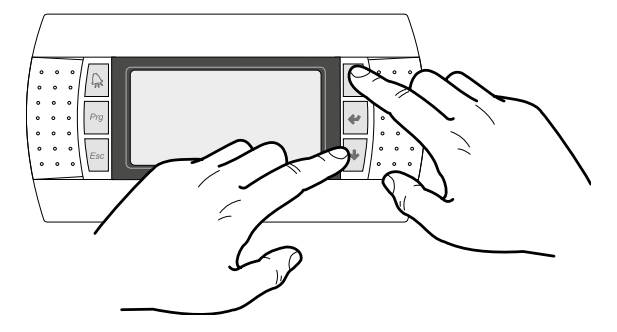

When the desired parameter is seen press the key  $\checkmark$  to enter the parameter. To exit the parameter and return to the parameter selection mode press the key  $\boxed{}$ .

#### NOTICE

i

Once a parameter is selected by pressing the key 4, the parameter selection mode is automatically accessed.

In this mode the desired parameter values can be set with the following procedure:

- Pressing the key causes a flashing cursor to appear on the first modifiable field of the parameter. If no modifiable fields are displayed then the cursor will not appear.
- Pressing the key or the key , the value of the field can be increased or decreased;
- **3.** Pressing the key 🕐 confirms the modification of the field value, saving it in memory.

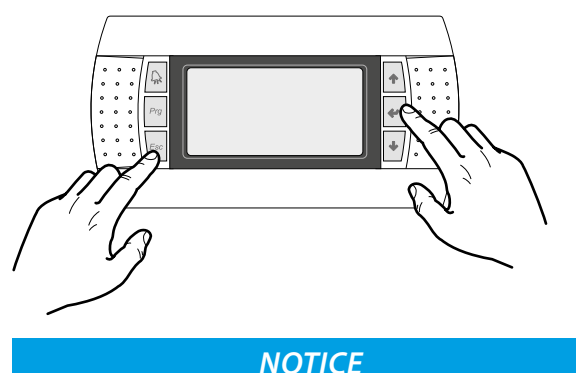

On the basis of the type of parameter selected the number of modifiable fields can change.

#### **A/W SCROLL** 24/09 4472010 08

# 2 MAIN MENU

# 2.1 GENERAL MONITOR

This mask is used to display the unit's general status:

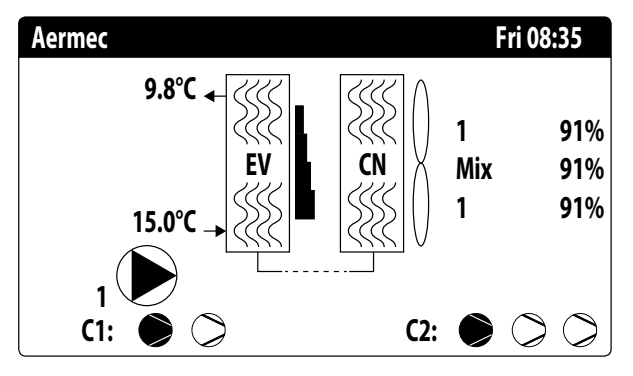

- Current date and time
- --- Evaporator (EV) output temperature;
- Evaporator (EV) input temperature; when it is just below the value relative to the evaporator input temperature, the icon of the currently active pump will appear (with the relative number);
- Percentage of power (displayed graphically with a bar to the right of the evaporator) requested by the system;
- Fan speed; percentage value displayed to the right of the condenser;
- Circuit 1 (C1) or 2 (C2) compressor status;
- Pump active: this icon appears if the unit's pump is running; if the unit has several pumps, the number next to the icon indicates which one is active.

# NOTICE

Some icons can appear in the window, indicating certain system states::

— - M : anti-freeze heater activation;

i

- (c): Indicates that low output temperature anti-freeze prevention is active (turns off the compressors)
- (F): Indicates that the flow switch is open. The compressors are turned off and the pumps release the flow switch
- igodot : indicates that the compressor is off;
- $-\underline{\Lambda}$ : indicates a compressor alarm;
- <u>A</u>: Indicates that high pressure capacity control is active;

# 2.2 SYSTEM MONITOR

This mask is used to display the system's general status:

| Plant  |        |       |      |                |
|--------|--------|-------|------|----------------|
| Setpoi | nt     |       |      |                |
| ₿ŧ     |        | 7.0°C |      | *              |
| Diff.  |        | 5.0°C |      |                |
| Outlet | Temp.: |       |      | 37.0°C         |
| Ер     | 100.0% |       | Ei   | 15 <b>.0</b> % |
| Req.:  | 100.0% |       | Att: | 84.7%          |

— Current working setpoint;

- Current working differential;
- Temperature probe for machine regulation;
- If a PI function is active, also the proportional factor "Ep" and the integral factor "Ei" will be displayed;
- Requested percentage of power and percentage of power actually active on the system side;

# NOTICE

**j**)

#### Some icons can appear in the window, indicating certain system states::

- $\circledast$  : system chilled water production;
- -\*: system hot water production;
- 😪 : time bands active;
- ©: indicates that the low charge function is active;
- M : multifunction input;

# 2.3 CIRCUIT MONITORS

This mask is used to display the cooling circuit's general status; if the unit has multiple circuits, each will have a ded-icated window:

| Circuit 1       |               |            |
|-----------------|---------------|------------|
| AP: 18.9bar     | $\rightarrow$ | Tc: 31.8°C |
| BP: 6.4bar      | $\rightarrow$ | Te: -2.6°C |
| T. Liquid.:     |               | 14.0°C     |
| Discharge Temp. |               | 75.8°C     |
| CP1: 🔎          | Os            |            |
| CP2: 🔎          | Os            |            |
| CP3: 🔎          | Os            |            |

- AP: high pressure

- BP: low pressure

- Tc: condensation temperature
- **Te**: evaporating temperature
- T.Liquid: liquid temperature

— Pressing line Gas T.: compressor pressing line gas temperature

The status of the compressors can be:

- S: indicates that the compressor is off, the (remaining) time to satisfy the minimum OFF time is indicated to the side;
- If flashing = Compressor switched off but will soon be switched on.

# 2.4 POWER DEMAND MONITOR

This mask is used to display the data related to the power demand on the indicated circuit; if the unit has multiple circuits, each will have a dedicated window:

| Total require        | 100.0%  |
|----------------------|---------|
| lotarrequire         | 100.070 |
| Circuit 1:           | 50.0%   |
| Circuit 2:           | 50.0%   |
| Heaters:             | 0%      |
| Time between starts: | 0s      |

Total thermostat request;

- Power delivered by circuit 1 and 2;
- Resistance: This is the percentage of integral resistance active at that moment (only visible with Integral resistance configuration);
- Seconds remaining until the next compressor is switched on.

# 2.5 FREE COOLING MONITOR

This mask is used to display the status of the free cooling circuit:

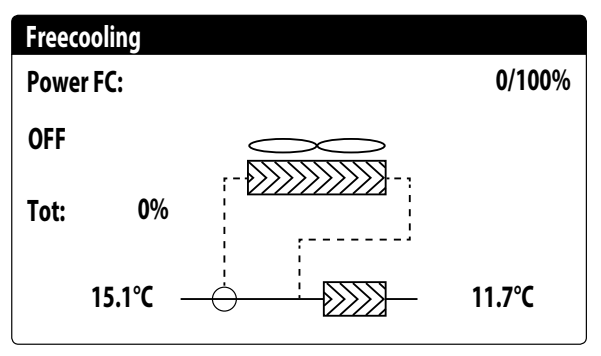

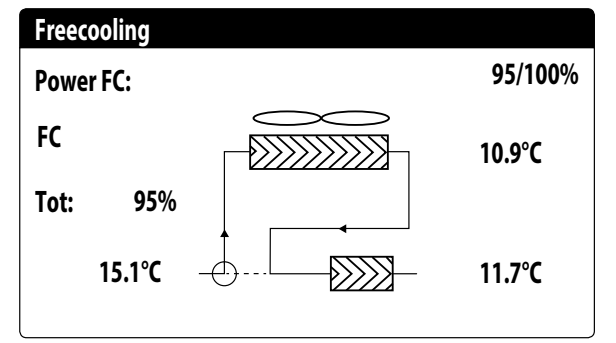

- Activation of the 3-way valve with the display of moving arrows for pump status and water circulation;
- Power delivered by the free cooling based on that available;
- Operating status;
- Tot: total power as a percentage delivered by the unit. If only free cooling, corresponds to the total power delivered by free cooling, if mixed operation the total power is the sum of the power delivered by free cooling and the compressors;
- Display of the values of the free cooling input (lower left), evaporator input (if FC on, upper right) and evaporator output (lower right) probes;

Possible operating status:

- OFF (unit off);
- -FC (unit only operating in free cooling);
- FC+CP (unit in mixed operation);
- CP (unit operating with compressors only);

## NOTICE

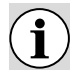

This mask is available on free cooling units.

A/W SCROLL

24/09 4472010\_08

# 2.6 GLYCOL FREE MONITOR

This mask is used to display the status of the glycolfree circuit:

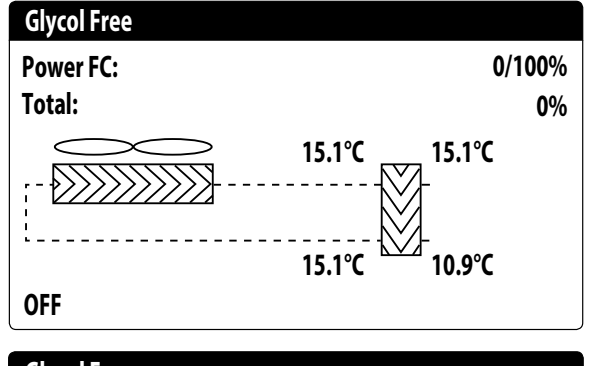

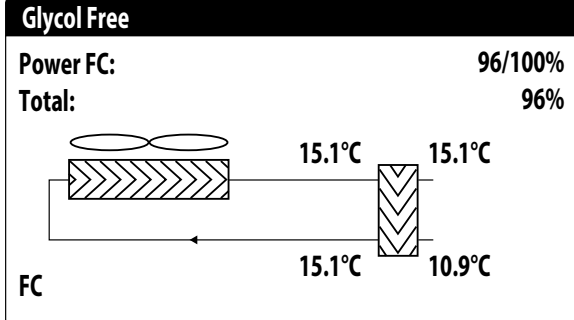

- Activation of the branch containing glycol with the display of moving arrows for pump status and water circulation;
- Power delivered by the free cooling based on that available;
- Tot: total power as a percentage delivered by the unit. If only free cooling, corresponds to the total power delivered by free cooling, if mixed operation the total power is the sum of the power delivered by free cooling and the compressors;
- Display of the values of the free cooling output (upper left), free cooling input (lower left), intermediate evaporator (upper right) and evaporator input (lower right) probes;
- Operating status;

Possible operating status:

- OFF (unit off);
- FC (unit only operating in free cooling);
- FC+CP (unit in mixed operation);
- CP (unit operating with compressors only);

#### NOTICE

This mask is available on glycolfree units.

# 2.7 MASTER UNIT MONITOR

This mask is used to display the data related to the system's total power demand and the relative power percentages divided among the units connected to the system:

| Master         |        |
|----------------|--------|
| Common Outlet: | °C     |
| Total require  | 100.0% |
| Circuit 1:     | 100.0% |
| Circuit 2:     | 100.0% |

- Common output (optional): probe water temperature on the common output of the two master and slave unit outputs;
- Demand: power calculated by the Master unit thermostat that will be distributed between the two units;
- Unit 1: percentage power requested of the Master unit;
- **Unit 2**: percentage power requested of the Slave unit;

NOTICE

1) This mask is only available on the Master unit, if the system has a Master/Slave configuration with multiple units.

# 2.8 TOTAL RECOVERY MONITOR

This mask is used to display the status of the total recovery:

| Total Recovery             |        |
|----------------------------|--------|
| Inlet water:               | 15.1°C |
| Out Total Rec.:            | 15.1°C |
| Off unit<br>Total require: | 0%     |
|                            |        |

- Display of the water temperature value of the total recovery input probe;
- Display of the water temperature value of the total recovery output probe;
- Total recovery status:

flow switch open (water is not circulating in the hydraulic circuit of the recovery system and therefore it is disabled); enabled (water is circulating in the hydraulic circuit of the recovery system and therefore it is enabled);

general off (the whole unit is in stand-by), off from the display (general disabling of the unit from the pGD1 button);

i

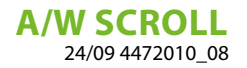

 Demand: this value indicates the actual power requested for total recovery

# NOTICE

This mask is available on units with total recovery.

2.9 DK MONITOR (ONLY ON UNITS WITH 2 SEPARATE GAS-SIDE CIRCUITS)

i

| DK Unit         |         |
|-----------------|---------|
| Comm.Out.Evap.: | 10.0 °C |
| Evap.Out 1:     | 6.2 °C  |
| Evap.Out 2:     | 15.0 °C |
|                 |         |

- Evaporator common output: indicates the current temperature value read by the probe placed on the common output connection from the two evaporators.
- **Evaporator water output 1**: indicates the current temperature value for water leaving the evaporator 1.
- **Evaporator water output 2**: indicates the current temperature value for water leaving the evaporator 2.

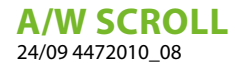

# **3** INPUT/OUTPUT MENU

# 3.1 FAN MONITOR

This window summarises the state of the fans and the utilised setpoints:

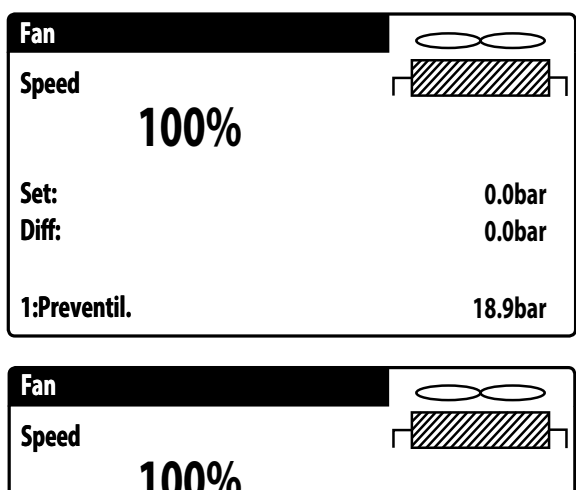

| 100%         |         |
|--------------|---------|
| Set:         | 0.0bar  |
| Diff:        | 0.0bar  |
|              |         |
| 2:Preventil. | 32.5bar |

- Speed: this value indicates the current speed (as a percentage) at which the concerned fans are operating (common, circuit 1 or circuit 2);
- Set: Fan setpoint: this value indicates the current ventilation setpoint;
- Diff: Ventilation setpoint differential: this value indicates the current differential applied to the ventilation setpoint;

The state of the fans (displayed on the row at the bottom of the window), can be:

- -OFF: fans off;
- PREVENTILATION: fans ON before the compressors;
- high pressure: control based on high pressure;
- POSTVENTILATION: ventilation after compressor OFF;
- ANTI-FREEZE: ventilation phase to prevent the accumulation of snow or the formation of ice;
- DEFROSTING: defrosting phase in progress;
- Equalisation: control based on low temperature;
- MAXIMUM SPEED: fans at maximum speed;
- SILENCED: speed reduced to reduce noise

# 3.2 OUTSIDE TEMPERATURE MONITOR

This window indicates the value of the outside temperature detected by the unit:

| Outdoor temp. |               |
|---------------|---------------|
|               | 15.0°C        |
| Today         | 15.0°C 15.0°C |
| Yester.       | 15.0°C 15.0°C |

# 3.3 DEFROSTING MONITOR

This window contains the information concerning the state of defrosting on the unit:

| DP: | 0s<br>0.0<br>14.0°C |
|-----|---------------------|
|     | DP:                 |

| Demost C2                           |        |     |                     |
|-------------------------------------|--------|-----|---------------------|
| Disabled<br>High ext. temper        | rature |     |                     |
| Times:<br>LP aver:<br>Liquid Temp.: | 6.2bar | DP: | 0s<br>0.0<br>14.0°C |

The state of defrosting is divided between two rows, the first can have the following states:

- **Disabled**: defrosting is disabled;
- Bypass: bypass phase after the compressor start;
- Decreasing calculation: phase calculating the decrease of pressure;
- Wait for cycle inversion: pause before inversion of the cycle valve;
- Defrosting start: defrosting during the start phase;
- Defrosting in progress: defrosting phase;
- End of defrosting: conclusion of defrosting;

 — First defrost: shows the first defrost phase after a power loss.

The second row can have the following states:

- High outside temperature: the air temperature is above the defrosting enabling threshold;
- Circuit off: all the compressors of the circuit are off; defrost is disabled;
- LP above the limit threshold: the low pressure is above the limit threshold to trigger defrosting;
- Min times between defrosting procedures: the defrosting is disabled to respect the minimum time between defrosting procedures;
- Start CP: compressor just started, wait for defrosting bypass time;
- New LP reference: a new low pressure value has been taken as reference for the calculation of decreasing pressure;
- Start for LP limit: start of the defrosting due to exceeding the low pressure limit threshold;
- Start for Delta P: start of defrost to overcome the decreasing value of low pressure;
- Liquid Temp OK: the temperature of the liquid exceeded the threshold for determining the end of defrosting;
- Min defrosting times: defrosting continues until exceeding the minimum defrosting time even if the output conditions were already reached;
- Awaiting other circuit: occurs if the fans are common to both circuits and the first circuit to finish defrost awaits the second circuit to finish;
- Bypass first start: the first defrost after a power loss can only occur after the compressor has run for the determined time;
- Liquid temp. Low: liquid temperature below the level that determines the end of defrost;
- Start for TGP: defrosting was activated due to exceeding the temperature threshold of the discharge gas;
- Forced: defrosting was forced by the user;

The following data is available in the lower part of the window:

- Times: displays the seconds related to the defrosting times;
- Low average pressure: shows the average low pressure in the last minute;
- Delta pressure: shows the accumulated delta pressure to determine activation of defrost;
- T.Liquid: temperature of the liquid to determine the defrosting output.

# 3.4 MULTIFUNCTION INPUT MONITOR

This window contains the information concerning the state of the multifunction input:

| Plant               |       |
|---------------------|-------|
| Input Multifunction |       |
| (ID18): ACTIVE      |       |
|                     |       |
|                     |       |
| Power limitation    |       |
| pCO5 U10=           | 57.0% |

Digital Input ID18: this value indicates the state of the digital input connected to multifunction input (U10) enabling, whose states can be:

- OPEN: multifunction input (U10) NOT ENABLED;

The functions currently selected for the multifunction input U10 are displayed at the bottom of the window; to set that function, refer to the dedicated paragraph in the installer menu;

# 3.5 I/O MONITOR

The status of the available inputs and outputs will be shown on the display, divided into successive pages;the following paragraphs will contain the tables with the various analogue and digital inputs and outputs (in the order in which they will be listed on the display of the unit) available on the software;

The order in which the masks will be available will be as follows:

- Analogue inputs;
- Digital inputs;
- Digital outputs;
- Analogue outputs;
- Inputs and outputs (uPC medium expansion for Chiller with Freecooling/GlycolFree or Recovery);
- Inputs and outputs (pCOE Expansion for NRL,NRB(Large 50Hz),NLC,NYB,NRV,BRB Heat Pumps and Two-circuit);
- Inputs and outputs (pCOE expansion for DK versions);
- Inputs and Outputs (pCOE expansion for Motor condensing);
- Inputs and outputs (pCOE expansion for NYB/NRV);
- Inputs and Outputs (pCOE Expansion for "NRB0282-0754", NRB Large 60Hz Two-circuit);
- Inputs and outputs (pCOE expansion for "Variable Primary Flow").

#### NOTICE

The displays may or may not be present (or change) depending on the model of the unit.

**A/W SCROLL** 24/09 4472010\_08

# 4 INPUT AND OUTPUT

# 4.1 ANALOGUE INPUTS

| Analogue inputs           | Code                | Range                       | Description                               |
|---------------------------|---------------------|-----------------------------|-------------------------------------------|
|                           | NRL 6 CP / NRLH 6CP |                             |                                           |
|                           | SIW                 |                             | evaporator water inlet probe              |
| U1                        | 33%                 | Condensing units up to 6 CP | Step switch on contact                    |
|                           | SUW                 |                             | evaporator water outlet probe             |
| U2                        | 16%                 | Condensing units up to 6 CP | Step switch on contact                    |
| U3                        | SAE                 |                             | External air sensor                       |
|                           | SL1                 | NRK                         | Circuit 1 Liquid temperature probe        |
| U4                        | SGP1                | NRL<br>NLC/H Single Circuit | -Discharge temperature sensor circuit 1   |
| U5 (4-20mA)               | AP1                 |                             | High pressure transducer circuit 1        |
| U6 (4-20mA)               | BP1                 |                             | Low pressure transducer circuit 1         |
|                           | SL2                 | NRK                         | Circuit 2 Liquid temperature probe        |
| 117                       | SGP2                | NRL                         | Discharge temperature sensor circuit 2    |
| 07                        | SAC                 | NLC/H Single Circuit        |                                           |
|                           | SLB2                | NRBH Single Circuit         | Circuit 1 liquid temperature probe coil 2 |
|                           | AP2                 |                             | High pressure circuit 2 transducer        |
| U8 (4-20mA) o (NTC)       | SL1                 | NLC/H Single Circuit        |                                           |
|                           | SLB1                | NRB Single Circuit          | Circuit 1 liquid temperature probe coil 1 |
| $IIO(4.20mA) \circ (NTC)$ | BP2                 |                             | Low pressure transducer circuit 2         |
| 09 (4-2011A) 0 (NTC)      | SGA                 | NRB Single Circuit          | Intake temperature probe                  |
| 1110                      | Multifunction       |                             | Multi-function input                      |
| 010 -                     | Common outlet probe | Slave Unit                  | Common output with Master/Slave           |

# 4.2 DIGITAL INPUTS

| <b>Digital inputs</b> | Code                 | Range                           | Description                                                        |
|-----------------------|----------------------|---------------------------------|--------------------------------------------------------------------|
| ID1                   | FL                   |                                 | Flow switch                                                        |
| ID2                   | AP1                  |                                 | Circuit 1 high pressure pressure switch / discharge gas thermostat |
| ID3                   | TV1                  |                                 | Fan circuit breaker circuit 1                                      |
| ID4                   | RCS                  |                                 | Phase monitor                                                      |
| ID5                   | TC1                  |                                 | Overload compressor 1 circuit 1                                    |
| ID6                   | TC1A                 |                                 | Overload compressor 2 circuit 1                                    |
| ID7                   | TC1B                 |                                 | Overload compressor 3 circuit 1                                    |
| 100                   | 400                  |                                 | Circuit 2 high pressure pressure switch /discharge gas             |
| IDQ                   | ID8 AP2              |                                 | thermostat                                                         |
| ID9                   | TV2                  |                                 | Fan circuit breaker circuit 2                                      |
| ID10                  | SET2                 |                                 | Second setpoint                                                    |
| ID11                  | TC2                  |                                 | Overload compressor 1 circuit 2                                    |
| ID12                  | TC2A                 |                                 | Overload compressor 2 circuit 2                                    |
| ID13                  | TC2B                 |                                 | Overload compressor 3 circuit 2                                    |
| ID14                  | TMP1                 |                                 | Overload pump 1                                                    |
| ID15                  | TMP2                 |                                 | Overload pump 2                                                    |
|                       | C/H                  |                                 | Remote season contact (closed= summer mode)                        |
| ID16                  | Anti-freeze          | Cooling-only condensing<br>unit | Anti-freeze contact                                                |
| ID17                  | ON/OFF               |                                 | Remote ON/OFF contact (closed=ON)                                  |
| ID18                  | Enable Multifunction |                                 | Multifunction input enabling                                       |
|                       |                      |                                 |                                                                    |

#### **A/W SCROLL** 24/09 4472010\_08

| <b>Digital inputs</b> | Code | Range | Description |
|-----------------------|------|-------|-------------|
|                       |      |       |             |

The possible status for each digital input or output can be: OPEN: load not active; CLOSED: load active;

#### 4.3 **DIGITAL OUTPUTS**

| Digital outputs | Code | Range                    | Description                                  |
|-----------------|------|--------------------------|----------------------------------------------|
| N01             | MPO1 |                          | Pump 1 evaporator                            |
| N02             | CP1  |                          | Compressor 1 Circuit 1                       |
| N03             | CP1A |                          | Compressor 2 Circuit 1                       |
| N04             | CP1B |                          | Compressor 3 Circuit 1                       |
| N05             | VSL1 |                          | Liquid solenoid valve circuit 1              |
| N06             | VIC1 | With heat pump           | Circuit 1 reverse cycle valve                |
| N07             | MV1  |                          | Fans group 1                                 |
| N08             | AE   |                          | Alarm summary                                |
|                 | CP2  |                          | Compressor 1 Circuit 2                       |
| NOO             |      | NLCH single-circuit with |                                              |
| NU9             | R1   | integral resistance or   |                                              |
|                 |      | replacement boiler       |                                              |
|                 | CP2A |                          | Compressor 2 Circuit 2                       |
| N010            | DD   | NLCH single-circuit with |                                              |
|                 | R2   | integral resistance      |                                              |
| N011            | CP2B |                          | Compressor 3 Circuit 2                       |
| N012            | VSL2 |                          | Solenoid valve circuit 2                     |
| NO12            | MV2  |                          | Fans group 2                                 |
| CLON            | V2V  | NYB Cooling only         | Hydronic circuit closure valve               |
| N014            | VIC2 | With heat pump           | Circuit 2 reverse cycle valve                |
| N015            | VSB1 | With heat pump           | Thermostatic bypass solenoid valve circuit 1 |
| N016            | VSB2 | With heat pump           | Thermostatic bypass solenoid valve circuit 2 |
| N017            | RE   |                          | Heater exchanger                             |
| N018            | MPO2 |                          | Pump 2 evaporator                            |

The possible status for each digital input or output can be: OPEN: load not active; CLOSED: load active;

#### **ANALOGUE OUTPUTS** 4.4

| Analogue<br>outputs | Code        | Range          | Description                                           |
|---------------------|-------------|----------------|-------------------------------------------------------|
| Y1                  | DCP1        |                | Modulating fans unit 1                                |
| Y2                  | DCP2        |                | Modulating fans unit 2                                |
| ٧٦                  | DCP3        |                | Modulating fan group 1+2 or 3 (with 3 ventilation     |
| 15                  | Ders        |                | groups)                                               |
| VA                  |             | NRB            | Circuit1 modulating fan unit that switches off at low |
| 14                  | DCF4        |                | outdoor temperatures                                  |
| Y5                  | DCDC        | NDD            | Circuit2 modulating fan unit that switches off at low |
|                     | DCP3        | INKD           | outdoor temperatures                                  |
| Y6                  | Tray heater | Single Circuit |                                                       |

#### INPUTS AND OUTPUTS (UPC MEDIUM EXPANSION FOR CHILLER WITH 4.5 FREECOOLING/GLYCOL FREE OR RECOVERY)

| Analogue inputs | Code | Range | Description |  |
|-----------------|------|-------|-------------|--|
| B1 (NTC)        |      |       |             |  |
| B2 (NTC)        |      |       |             |  |
| B3 (NTC)        |      |       |             |  |

# **A/W SCROLL** 24/09 4472010\_08

| Analogue inputs        | Code   | Range                           | Description                                              |
|------------------------|--------|---------------------------------|----------------------------------------------------------|
| B4 (NTC)               |        |                                 |                                                          |
| B5 (NTC)               |        |                                 |                                                          |
|                        | SIR    | With total recovery             | Total recovery inlet water temperature                   |
| BO (NIC)               | SFC    | With Freecooling                | Free cooling inlet probe                                 |
| P7 (NTC)               | SUR    | With total recovery             | Total recovery outlet water temperature                  |
| D7 (NTC)               | SFC2   | With Freecooling                | Free cooling outlet probe (Glycol Free)                  |
|                        | SUR2   | With total recovery             | Total recovery outlet water temperature                  |
| DO (INTC)              | SRU    | With Freecooling                | Intermediate evaporator probe                            |
| B9 (NTC; NTC HT;)      | SUW2   | DK                              | Evaporator 2 water outlet probe                          |
| B10 (NTC,4-20mA)       |        |                                 |                                                          |
| B11 (NTC, 0-5V)        | SUC    | DK                              | Common evaporator outlet probe                           |
| B12 (NTC, 0-5V)        |        |                                 |                                                          |
| Digital inputs         |        |                                 |                                                          |
| ID1                    | TPR    | With total recovery             | External heat recovery pump (new management<br>proposed) |
| וטו –                  | FLC    | With Freecooling Glycol<br>Free | Flow switch side heater                                  |
|                        | FLR    | With total recovery             | Recovery flow switch                                     |
| ID2                    |        | With Freecooling Glycol         |                                                          |
|                        | MIP    | Free                            | Glycol Side Pump thermomagnetic                          |
| ID3                    |        |                                 |                                                          |
| ID4                    |        |                                 |                                                          |
| ID5                    |        |                                 |                                                          |
| ID6                    |        |                                 |                                                          |
| ID7                    |        |                                 |                                                          |
| ID8                    |        |                                 |                                                          |
| ID9                    |        |                                 |                                                          |
| ID10                   |        |                                 |                                                          |
| <b>Digital outputs</b> |        |                                 |                                                          |
| NO1                    | VA1_40 | With Freecooling                | Coil disconnecting valve circuit 1                       |
|                        | RS2    | With total recovery             | Heater recovery exchanger                                |
| NO2                    | DCJ    | With Freecooling Glycol         | Chucal Sida Hastar                                       |
|                        | 1.52   | Free                            |                                                          |
| NO3                    | VB1_40 | With Freecooling                | Coil spillage valve circuit 1                            |
| NO4 —                  | VR1    | With total recovery             | Circuit 1 spillage from Recovery                         |
|                        | VB1_60 | With Freecooling                | Coil spillage valve circuit 1                            |
| NO5 —                  | VB1    | With total recovery             | Circuit 1 spillage from Condenser                        |
|                        | VB2_40 | With Freecooling                | Coil spillage valve circuit 2                            |
| N06 —                  | VR2    | With total recovery             | Circuit 2 spillage from Recovery                         |
|                        | VB2_60 | With Freecooling                | Coil spillage valve circuit 2                            |
| _                      | VB2    | With total recovery             | Circuit 2 spillage from Condenser                        |
| NO7                    | VSFR3V | With Freecooling                | Free cooling 3-way valve                                 |
|                        | MPG    | Glycol Free                     | Glycol Free pump                                         |
| NO8 —                  | VRT1   | With total recovery             | Total recovery 3-way valve circuit 1                     |
|                        | VA1_60 | With Freecooling                | Coil disconnecting valve circuit 1                       |
| NO9 —                  | VRT2   | With total recovery             | Total recovery 3-way valve circuit 2                     |
|                        | VA2_40 | With Freecooling                | Coll disconnecting valve circuit 2                       |
| NO10                   | VA2_60 | With Freecooling                | Coil disconnecting valve circuit 2                       |
| N011                   | VSL1A  | With total recovery             | Oil spillage valve from recovery circuit 1               |
| N012                   | VSL2A  | With total recovery             | Oil spillage valve from recovery circuit 2               |
| Analogue               |        |                                 |                                                          |
| outputs                |        |                                 |                                                          |
| <u> </u>               |        |                                 |                                                          |
| <u>Y2</u>              |        |                                 |                                                          |
| <u> </u>               |        |                                 |                                                          |

A/W SCROLL 24/09 4472010\_08

| Analogue inputs | Code | Range | Description |
|-----------------|------|-------|-------------|
| Y4              |      |       |             |

Note: Modbus address=11

The possible status for each digital input or output can be: OPEN: load not active; CLOSED: load active;

# 4.6 INPUTS AND OUTPUTS (PCOE EXPANSION FOR NRL, NRB(LARGE 50HZ),NLC,NYB,NRV,BRB HEAT PUMPS AND TWO-CIRCUIT)

| Analogue inputs        | Code        | Range                        | Description                                          |
|------------------------|-------------|------------------------------|------------------------------------------------------|
| B1 (NTC)               | SL1         |                              | Circuit 1 Liquid temperature probe                   |
| B2 (NTC)               | SL2         |                              | Circuit 2 Liquid temperature probe                   |
| B3 (NTC)               | SAC         | With supplementary<br>heater | Storage tank probe                                   |
| B4 (NTC)               |             |                              |                                                      |
| Digital inputs         |             |                              |                                                      |
| ID1                    |             |                              |                                                      |
| ID2                    |             |                              |                                                      |
| ID3                    |             |                              |                                                      |
| ID4                    |             |                              |                                                      |
| <b>Digital outputs</b> |             |                              |                                                      |
| NO1                    | RI1         | With supplementary<br>heater | Output1 Integral resistance                          |
|                        |             | With replacement boiler      | Replacement boiler consent output                    |
| NO2                    | RI2/RI3     | With supplementary<br>heater | Output2 Integral resistance                          |
| NO3                    | Tray heater |                              | Command also on output 0_10V Y6                      |
| NO4                    | V3V         |                              | Domestic hot water 3-way valve (required via Modbus) |
| Analogue               |             |                              |                                                      |
| outputs                |             |                              |                                                      |
| Y1                     |             |                              |                                                      |
| Y2                     |             |                              |                                                      |
| Y3                     |             |                              |                                                      |
| Y4                     |             |                              |                                                      |

Note: Modbus address pCOE=2, DIP2=ON.

The possible status for each digital input or output can be: OPEN: load not active; CLOSED: load active;

# 4.7 INPUTS AND OUTPUTS (PCOE EXPANSION FOR DK VERSIONS)

| Analogue inputs        | Code | Range | Description                                      |
|------------------------|------|-------|--------------------------------------------------|
| B1 (NTC)               | SUW2 | DK    | Second evaporator water outlet temperature probe |
| B2 (NTC)               | SUC  | DK    | Evaporator common outlet temperature probe       |
| B3 (NTC)               |      |       |                                                  |
| B4 (NTC)               |      |       |                                                  |
| <b>Digital inputs</b>  |      |       |                                                  |
| ID1                    |      |       |                                                  |
| ID2                    |      |       |                                                  |
| ID3                    |      |       |                                                  |
| ID4                    |      |       |                                                  |
| <b>Digital outputs</b> |      |       |                                                  |
| NO1                    |      |       |                                                  |
| NOT                    |      |       |                                                  |
| NO2                    |      |       |                                                  |
| NO3                    |      |       |                                                  |
| NO4                    |      |       |                                                  |

**A/W SCROLL** 24/09 4472010\_08

| Analogue inputs | Code | Range | Description |
|-----------------|------|-------|-------------|
| Analogue        |      |       |             |
| outputs         |      |       |             |
| Y1              |      |       |             |
| Y2              |      |       |             |
| Y3              |      |       |             |
| Y4              |      |       |             |
|                 |      |       |             |

Note: Modbus address pCOE=3, DIP1=ON, DIP2=ON.

The possible status for each digital input or output can be: OPEN: load not active; CLOSED: load active;

# 4.8 INPUTS AND OUTPUTS (PCOE EXPANSION FOR MOTOR CONDENSING)

| Analogue inputs | Percentage | Range                          | Description                          |
|-----------------|------------|--------------------------------|--------------------------------------|
| B1 (NTC)        |            |                                |                                      |
| B2 (NTC)        |            |                                |                                      |
| B3 (NTC)        |            |                                |                                      |
| B4 (NTC)        |            |                                |                                      |
| Digital inputs  |            |                                |                                      |
| 101             | 100%       | Condensing units up to<br>4 CP | Compressor or step switch on contact |
| וטו —           | 100%       | Condensing units up to 6 CP    |                                      |
|                 | 75%        | Condensing units up to<br>4 CP | Compressor or step switch on contact |
| ID2 —           | 83%        | Condensing units up to 6 CP    |                                      |
| ID3 —           | 50%        | Condensing units up to<br>4 CP | Compressor or step switch on contact |
|                 | 66%        | Condensing units up to<br>6 CP |                                      |
|                 | 25%        | Condensing units up to<br>4 CP | Compressor or step switch on contact |
| ID4 —           | 50%        | Condensing units up to<br>6 CP |                                      |
| Digital outputs |            |                                |                                      |
| NO1             |            |                                |                                      |
| NO2             |            |                                |                                      |
| NO3             |            |                                |                                      |
| NO4             |            |                                |                                      |
| Analogue        |            |                                |                                      |
| outputs         |            |                                |                                      |
| Y1              |            |                                |                                      |
| Y2              |            |                                |                                      |
| Y3              |            |                                |                                      |
| Y4              |            |                                |                                      |
|                 |            |                                |                                      |

Note: Modbus address pCOE=4, DIP3=ON.

The possible status for each digital input or output can be: OPEN: load not active; CLOSED: load active;

# 4.9 INPUTS AND OUTPUTS (PCOE EXPANSION FOR NYB/NRV)

| Analogue inputs | Code                     | Range            | Description              |
|-----------------|--------------------------|------------------|--------------------------|
| B1 (NTC)        | SFC                      |                  | Free cooling inlet probe |
| B2 (NTC)        |                          |                  |                          |
| B3 (NTC) [      | Differential transmitter | For PN21 systems | Replaces the flow meter  |

#### A/W SCROLL 24/09 4472010\_08

| Analogue inputs       | Code | Range | Description                      |   |
|-----------------------|------|-------|----------------------------------|---|
| B4 (NTC)              |      |       |                                  |   |
| <b>Digital inputs</b> |      |       |                                  |   |
| ID1 —                 |      |       |                                  |   |
| ID2 —                 |      |       |                                  | _ |
| ID3 —                 |      |       |                                  |   |
| ID4 —                 |      |       |                                  |   |
| Digital outputs       |      |       |                                  |   |
| NO1                   | V2V  |       | Evaporator Valve                 |   |
|                       |      |       | Free cooling valve               |   |
| NO2                   | V2VA |       | Output ON= freecooling enabled   |   |
|                       |      |       | Output Off= freecooling disabled |   |
| NO3                   |      |       |                                  |   |
| NO4                   |      |       |                                  |   |
| Analogue              |      |       |                                  |   |
| outputs               |      |       |                                  |   |
| Y1                    |      |       |                                  |   |
| Y2                    |      |       |                                  |   |
| Y3                    |      |       |                                  |   |
| Y4                    |      |       |                                  | _ |

Note: Modbus address pCOE=5, DIP1=ON, DIP3=ON.

The possible status for each digital input or output can be: OPEN: load not active; CLOSED: load active;

# 4.10 INPUTS AND OUTPUTS (PCOE EXPANSION FOR "NRB0282-0754", NRB LARGE 60HZ TWO-CIRCUIT)

| Analogue inputs | Code        | Range           | Description                                          |
|-----------------|-------------|-----------------|------------------------------------------------------|
| B1 (NTC)        | SL1         |                 | Circuit 1 Liquid temperature probe                   |
| B2 (NTC)        | SL2         |                 | Circuit 2 Liquid temperature probe                   |
| B3 (NTC)        | SGA1        |                 | Intake temperature probe circuit 1                   |
| B4 (NTC)        | SGA2        |                 | Circuit 2 Intake temperature probe                   |
| Digital inputs  |             |                 |                                                      |
| ID1             |             |                 |                                                      |
| ID2             |             |                 |                                                      |
| ID3             |             |                 |                                                      |
| ID4             |             |                 |                                                      |
| Digital outputs |             |                 |                                                      |
| NO1             |             | NRB 0282-0754 Y | Thermostatic expansion valve exchange C1             |
| NO2             |             | NRB 0282-0754 Y | Thermostatic expansion valve exchange C2             |
| NO3             | Tray heater |                 | Command also on output 0_10V Y6                      |
| NO4             | V3V         |                 | Domestic hot water 3-way valve (required via Modbus) |
| Analogue        |             |                 |                                                      |
| outputs         |             |                 |                                                      |
| Y1              |             |                 |                                                      |
| Y2              |             |                 |                                                      |
| Y3              |             |                 |                                                      |
| Y4              |             |                 |                                                      |

Note: Modbus address pCOE=6, DIP2=0N, DIP4=0N.

The possible status for each digital input or output can be: OPEN: load not active; CLOSED: load active;

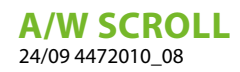

# 4.11 INPUTS AND OUTPUTS (PCOE EXPANSION FOR "VARIABLE PRIMARY FLOW")

| Analogue inputs  | Description           | Note                         |
|------------------|-----------------------|------------------------------|
| B1 (NTC)         | Differential pressure | Differential transducer      |
| B2 (NTC)         |                       |                              |
| B3 (NTC)         |                       |                              |
| B4 (NTC)         |                       |                              |
| Digital inputs   |                       |                              |
| ID1              |                       |                              |
| ID2              |                       |                              |
| ID3              |                       |                              |
| ID4              |                       |                              |
| Digital outputs  |                       |                              |
| NO1              |                       |                              |
| NO2              |                       |                              |
| NO3              |                       |                              |
| NO4              |                       |                              |
| Analogue outputs |                       |                              |
| Y1               | Bypass VPF            | valve control Bypass opening |
| Y2               |                       |                              |
| Y3               |                       |                              |
| Y4               |                       |                              |

Note: Modbus address pCOE=7, DIP1=ON, DIP2=ON, DIP4=ON.

The possible status for each digital input or output can be: OPEN: load not active; CLOSED: load active;

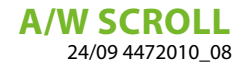

# 5 ON/OFF MENU

# 5.1 GENERAL ON/OFF

This window makes it possible to view the general state of the system as well as to turn the unit on or off:

| On/Off Unit     |    |
|-----------------|----|
| Plant           |    |
| Off General     |    |
| General enable: | NO |

Display of the general system state:

- Flow switch open: the chiller's flow switch is open;
- Enabled: the system regulates via the main probe based on the system setpoint;
- Off due to alarm: system off due to serious alarm;
- General off: system turned off by general enabling (see the paragraph described below "General enabling");
- Off by BMS: system turned off by the supervision system;
- Off by clock: system turned off by time bands;
- Off by dig. input: system turned off by digital input (ID17);
- Off by display: system turned off by terminal, control system screen;
- Antifreeze: unit forcibly switched on to prevent freezing;
- Off by master: system turned off by master in master/ slave configuration;
- Out of operating limits: system out of machine operating limits;
- --- Replacement boiler: replacement boiler active;

It is possible to change the unit state in the last row. If NO is selected, the entire system will be put in stand-by mode, if YES is selected the machine is turned on.

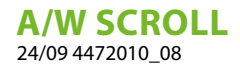

# 6 SYSTEM MENU

# 6.1 SELECTING THE SYSTEM OPERATING MODE

This mask is used to display the current unit state, to turn the unit on or off and to select the operating mode:

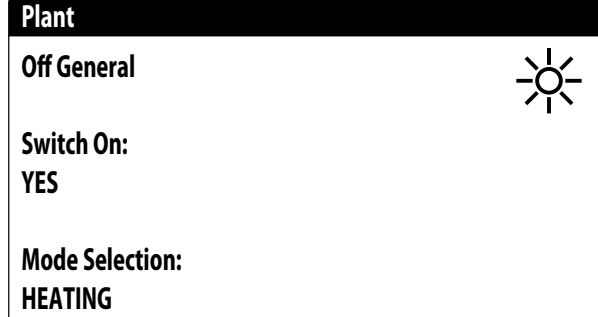

**Enable**: allows to select the mode with which to turn the unit on or off; the available options are:

- OFF: the system does not produce hot/chilled water;
- YES: the system regulates via the main probe based on the system setpoint;
- YES WITH SET2: the system regulates via the main probe based on setpoint 2;
- BY CLOCK: the system regulates only when time bands are active;

**Mode selection**: allows to select the operating mode used to operate the unit; the available options are:

- --- COOLING: the system is in cooling mode;
- HEATING: the system is in heating mode;
- FROM OUTSIDE TEMP:: summer or winter mode is selected based on the outside temperature;
- FROM DIG. INPUT: if the digital contact closes, the hot mode is selected;
- BY SUPERVIS.: the BMS system controls remotely;
- -BY CALENDAR: hot mode is selected by the calendar;

# 6.2 SETTING THE VALUES FOR THE PRIMARY SETS

This mask is used to set the values to assign to the primary working setpoints:

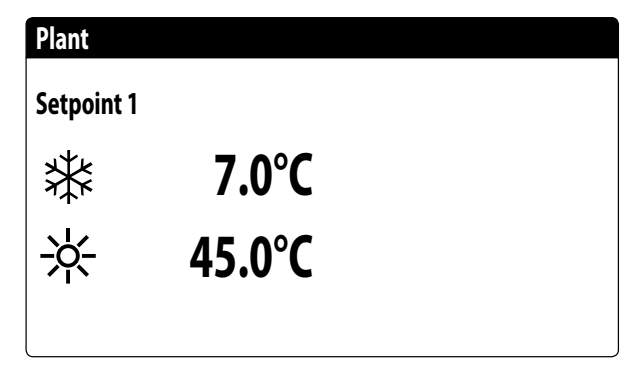

The primary working setpoints are: - : setpoint 1 for cooling mode;

 $- \frac{1}{3}$ : setpoint 1 for heating mode;

 $-\frac{1}{2}$  setpoint 1 for heating mode;

# 6.3 SETTING THE VALUES FOR THE SECONDARY SETPOINTS

This mask is used to set the values to assign to the secondary working setpoints:

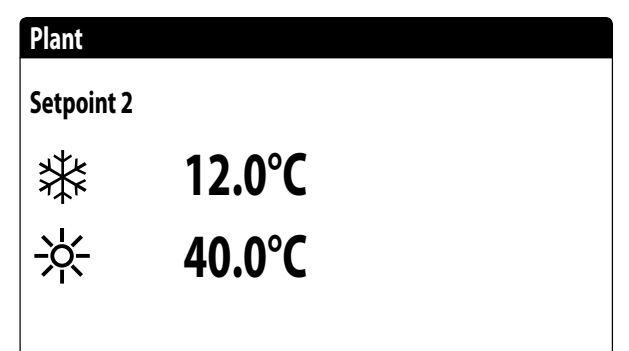

The secondary working setpoints are:

— \* setpoint 2 for cooling mode;

-  $\ast$ : setpoint 2 for heating mode;

#### NOTICE

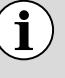

There are two possibilities for using the secondary setpoint of the system:

- Enable the system with the secondary setpoint as an option (ON CON SET 2) in the first screen of the System menu;
- Use the digital input ID10, which activates the secondary setpoint when closed.

# \_

# 6.4 SETTING THE TIME BANDS (A) AND (B)

This mask is used to set the times and action to assign to the time bands (a) and (b):

| Plan | t     |       |     |
|------|-------|-------|-----|
| Time | ezone |       |     |
| Day  |       | MON   | DAY |
|      |       |       | SEL |
| a    | 08:00 | 12:00 | ON  |
| b    | 16:00 | 22:00 | ON  |
|      |       |       | I   |

It is possible to assign up to four time bands (a, b, c, d) for each day of the week, during which a specific action can be selected:

- ON: system on with setpoint 1 (nominal);
- OFF: system off;

# NOTICE

) The system keeps the system off outside the time bands.

All the screens for time-clock programming are only visible if activated in the main screen of the System menu (Enabling = TIME-CLOCK);

# 6.5 SET THE TIME BANDS (C) AND (D)

This mask is used to set the times and action to assign to the time bands (c) and (d):

| Time | ezone |       |     |
|------|-------|-------|-----|
| Day  |       | MOND  | AY  |
|      |       |       | SEL |
| c    | 08:00 | 12:00 | ON  |
| d    | 16:00 | 22:00 | ON  |

It is possible to assign up to four time bands (a, b, c, d) for each day of the week, during which a specific action can be selected:

- -ON: system on with setpoint 1 (nominal);
- SET2: system on with setpoint 2;
- OFF: system off;

#### NOTICE

- The system keeps the system off outside the time bands.
- All the screens for time-clock programming are only visible if activated in the main screen of the System menu (Enabling = TIME-CLOCK);

# 6.6 COPY/PASTE TIME BANDS

i

This mask is used to copy and paste the time bands set for a day of the week to another (or to all other days):

| Plant          |            |    |
|----------------|------------|----|
| Timezone       |            |    |
| Day<br>Copy to | MONDAY<br> | NO |

Each program has 8 days and each day has four time periods at which the switch-on and switch-off time, set point 2 or switch-on/switch-off can be set.

Outside these 4 time periods the program will switch the system off:

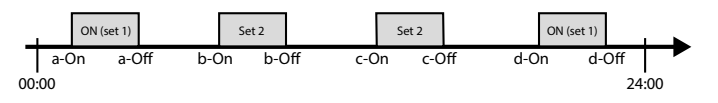

## NOTICE

All the screens for time-clock programming are only visible if activated in the main screen of the System menu (Enabling = TIME-CLOCK); İ

# 6.7 SETTING THE SEASON CHANGE FROM THE CALENDAR (HEATING)

This mask is used to set the start and end date for heating mode:

| Cooling/Heating       |    |
|-----------------------|----|
| Select Cool/Heat with |    |
| Calendar              |    |
| Start Heating         | 0/ |
| Finish Heating        | 0/ |
|                       |    |

# NOTICE

This mask is only visible if "BY CALENDAR" is selected on the page "6.1 Selecting the system operating mode p. 24";

# 6.8 SETTING THE SEASON CHANGE FROM THE CALENDAR (COOLING)

This mask is used to set the start and end date for cooling mode:

| Cooling/Heating       |        |
|-----------------------|--------|
| Select Cool/Heat with |        |
| Outdoor temperature   |        |
| Set ON cooling        | 27.0°C |
| Set ON heating        | 13.0°C |
|                       |        |

# NOTICE

This screen for automatic control based on external air temperature is only visible if activated in the main screen of the System menu (Selection mode = BY EXT. TEMP.)

# 7 RECOVERY MENU

# 7.1 ENABLING RECOVERY

This mask is used to display the actual status of the total recovery, and to enable or disable the total recovery:

**Off General** 

Switch On:

YES

The mask displays the total recovery status; the available options are:

- flow switch open (water is not circulating in the hydraulic circuit of the recovery system and therefore it is disabled);
- enabled (water is circulating in the hydraulic circuit of the recovery system and therefore it is enabled);
- general off (whole unit in stand-by);
- off from display (general disabling of the unit from the pGD1 button);

Enable: allows to enable or disable the total recovery;

#### NOTICE

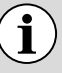

This mask is available on units with total recovery.

# 7.2 SET THE RECOVERY SET VALUE

This mask allows to view and set the value to be assigned to the recovery work set (default value  $45^{\circ}$  C, setting range  $30 \sim 50^{\circ}$  C):

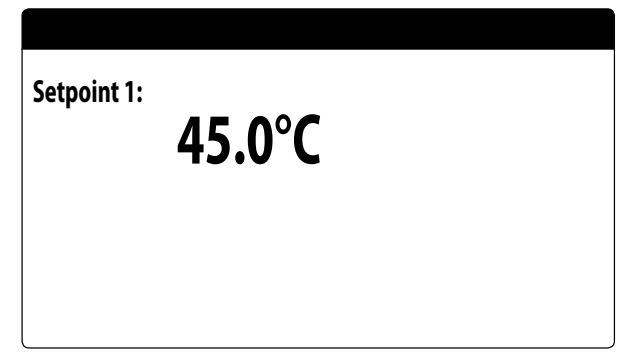

# NOTICE

This mask is available on units with total recovery.

# 8 CLOCK MENU

# 8.1 SETTING SYSTEM DATE AND TIME

This mask is used to set the system date and time:

| Clock |              |
|-------|--------------|
| Day:  | MONDAY       |
| Time: | 16 MARZ 2020 |
| Hour: | 16:29        |
|       |              |

# 8.2 SETTING THE AUTOMATIC SUMMER/WINTER TIME CHANGE

This mask is used to set the automatic change between summer and winter time, it is also possible to define the day the change is made:

| Clock            |         |            |     |  |
|------------------|---------|------------|-----|--|
| Automatic change |         |            |     |  |
| Hour solar/      | legal:  |            | TES |  |
| Start:           |         |            |     |  |
|                  | LAST    | SUNDAY     |     |  |
| in               | March   | alle 02:00 |     |  |
| End:             | LAST    | SUNDAY     |     |  |
| in               | October | alle 03:00 |     |  |

# 8.3 SETTING THE PUBLIC HOLIDAYS ON THE CALENDAR

This mask is used to set the days (up to 5 intervals) to mark as "holidays" (therefore to activate the relative time programming previously specified for the holiday time band), or set the off mode for the system:

| Calendar |         |        |
|----------|---------|--------|
| Start    | Finish  | Action |
| 25/DIC.  | 26/DIC. |        |
| 15/LUGL  | 15/LUGL |        |
| 0/       | 0/      |        |
| 0/       | 0/      |        |
| 0/       | 0/      |        |
|          |         |        |

#### This mask displays:

**Start date**: shows the date of the start of the holiday. The calender can control a maximum of 5 days defined as hlidays, during which time specific actions are carried out. **End date**: shows the date of the end of the holiday. The calender can control a maximum of 5 days defined as holidays, during which time specific actions are carried out.

Action to associate with holiday: shows which action the unit will take during the holiday, which may be:

- OFF: unit will be off during the days selected;
- FEST.: unit will be controlled as specified in the timeclock programme called HOLIDAY (for further information refer to the function of the time-clock);
- --- : if no action is specified the unit will be controlled by the manual settings.

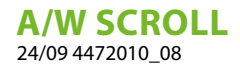

# 9 INSTALLER MENU

# 9.1 PASSWORD TO ACCESS THE INSTALLER MENU (0000)

This mask is used to enter the password necessary for accessing the installer menu (the password is 0000):

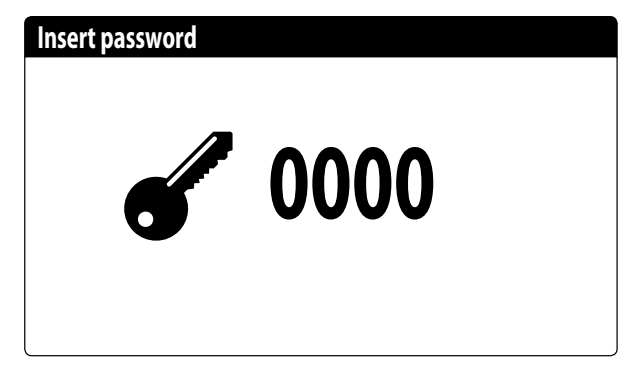

# 9.2 ENABLES SYSTEM ON/OFF FROM DIGITAL INPUT (ID17)

This mask is used to enable unit on/off via the digital input (ID17):

Input enable ID17: ON/OFF plant NO

# 9.3 SETTING THE BMS 1 PARAMETERS

This mask is used to set the parameters related to the serial communication dedicated to BMS1:

| Installer       |            |
|-----------------|------------|
| Supervisor:     | BMS1       |
| Protocol:       | MODBUS EXT |
| BaudeRate:      | 19200 Baud |
| StopBits        | 2          |
| Serial address: | 1          |
| Parity Type:    | NONE       |

**Protocol**: this value indicates which protocol is used to communicate with the BMS supervision system; the support protocols are:

- 0: CAREL: protocol for expansions;
- 1: MODBUS: Modbus/RS485 supervisor;
- 2: pCOWeb: protocol for pCOWeb expansion;
- 3: LON: protocol for LON expansion;

**Speed**: this value indicates which speed is set for serial communication; the possible selections are:

- 0: 1200 baud;
- 1: 2400 baud;
- 2: 4800 baud;
- 3: 9600 baud;
- 4: 19200 baud;
- 5: 38400 baud;

**Stopbits**: this value indicates the number of bits used to indicate the bitstop in serial communication;

**Address**: this value indicates the address assigned to the BMS supervision system towards which communication will be made;

**Parity**: indicates the actual value assigned to the number of parity bits for communication between the unit and the BMS1 supervision system; the values that can be set are:

- None
- Odd
- Even

# 9.4 ENABLE CHANGE OVER AND ON/ OFF BY SUPERVISOR

This mask is used to enable or disable the change over (season change) and unit on/off via BMS:

| Installer                               |     |
|-----------------------------------------|-----|
| Supervisor:                             |     |
| Enable cooling/heating<br>by supervisor | YES |
| Enable On-Off unit<br>by supervisor     | YES |

# 9.5 SETS THE BMS2 PARAMETERS

This mask is used to set the parameters related to the serial communication dedicated to BMS2:

| Installer       |            |
|-----------------|------------|
| Supervisor:     | BMS2       |
| BaudeRate:      | 19200 Baud |
| Serial address: | 1          |
| StopBits        | 2          |
| Parity Type:    | NONE       |
|                 |            |

**Protocol**: this value indicates which protocol is used to communicate with the BMS supervision system; the support protocols are:

- -0: CAREL: protocol for expansions;
- 1: MODBUS: Modbus/RS485 supervisor;
- 2: pCOWeb: protocol for pCOWeb expansion;
- 3: LON: protocol for LON expansion;
- 4: MODBUS EXT: Modbus in extended version with several addresses available.

**Speed**: this value indicates which speed is set for serial communication; the possible selections are:

- 0: 1200 baud;
- 1: 2400 baud;
- 2: 4800 baud;
- 3: 9600 baud;
- 4: 19200 baud;
- 5: 38400 baud;

**Address**: this value indicates the address assigned to the BMS supervision system towards which communication will be made;

**Stopbits**: this value indicates the number of bits used to indicate the bitstop in serial communication;

**Parity**: indicates the actual value assigned to the number of parity bits for communication between the unit and the BMS2 supervision system; the values that can be set are:

- None
- —Odd
- Even

# 9.6 SETTING THERMOSTAT REGULATION

This mask is used to select the parameters for managing the operating thermostat:

| Installer                                |                    |  |  |
|------------------------------------------|--------------------|--|--|
| Regulation tem<br>sensor with:<br>OUTPUT | perature           |  |  |
| Type reg.:<br>Integ. Time(Ki)            | PROP.+INT.<br>600s |  |  |

**Regulation with temperature probe**: this value indicates on which probe the system bases its adjustment when producing water; The possible values are:

- OUTPUT (U2): the probe used for adjusting the production of water is the one at the output of the plate heat exchanger;
- INPUT (U1): the probe used for adjusting the production of water is the one at the input of the plate heat exchanger;
- COMMON OUTPUT PROBE(U1): the probe used to regulate water production is the one located at the common outlet if there are two plate exchangers;
- STORAGE TANK (U1): evaporator inlet probe remotely mounted on storage tank. In this way, when the thermostat does not require the compressor to be switched on, the pump is switched off.

# NOTICE

If selecting input based adjustment, in order to set a correct work setpoint, keep in mind the addition or the subtraction (based on if hot or cold operation) of the water production differential to or from the work setpoint.

**Type of reg.**: this value indicates which logic is used for managing the adjustment; The possible values are: — PROP+INT: applies proportional control + integral; — PROP: applies only proportional control;

**Integ. time (Ki)**: this value indicates the integral time to add to the proportional control (if the regulation type proportional + integral was selected);

# 9.7 SETS THE LOGIC FOR THE SETPOINT AND DIFFERENTIAL IN COOLING MODE

This mask is used to select the logic to apply to the working setpoint, and the value to assign to the differential for cooling operation:

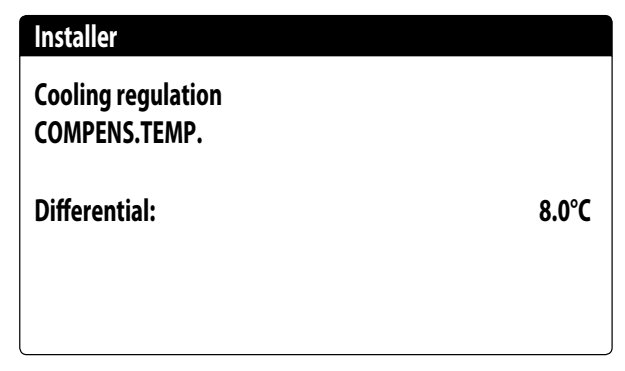

The type of setpoint indicates which logic is used for managing the working setpoint; the possible states are:

- FIXED SETPOINT: the system uses the values set by the user in the windows of the set menu as the work setpoint (main and secondary setpoints);
- CLIMATIC CURVE: the working setpoint is calculated automatically based on the data entered in the climatic curve;
- Differential: this value indicates the differential applied between the water input and output; this value depends on the flow rate value at which the system operates;

# 9.8 SETS THE LOGIC FOR THE SETPOINT AND DIFFERENTIAL IN HEATING MODE

This mask is used to select the logic to apply to the working setpoint, and the value to assign to the differential for heating operation:

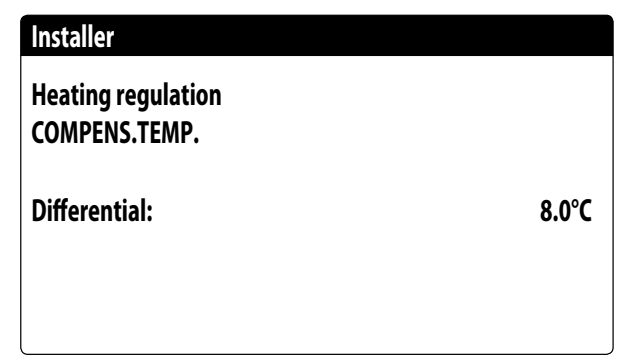

The type of setpoint indicates which logic is used for managing the working setpoint; the possible states are:

 FIXED SETPOINT: the system uses the values set by the user in the windows of the set menu as the work setpoint (main and secondary setpoints);

- CLIMATIC CURVE: the working setpoint is calculated automatically based on the data entered in the climatic curve;
- Differential: this value indicates the differential applied between the water input and output; this value depends on the flow rate value at which the system operates;

# 9.9 CLIMATIC CURVE CONFIGURATION IN COOLING MODE

This window is used to set the temperatures (minimum and maximum) and the maximum differential that will be applied to the working setpoint in cooling mode based on the minimum outside air temperature;

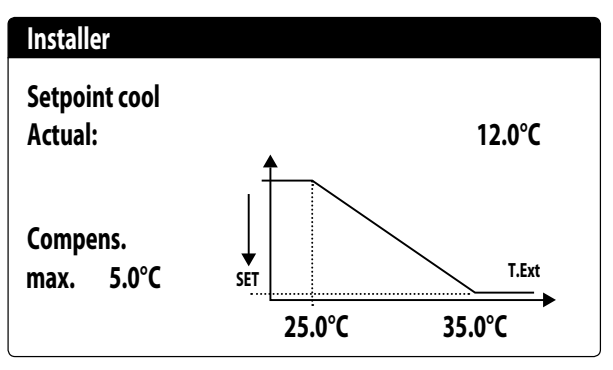

# 9.10 CLIMATIC CURVE CONFIGURATION IN HEATING MODE

This window is used to set the temperatures (minimum and maximum) and the maximum differential that will be applied to the working setpoint in heating mode based on the minimum outside air temperature;

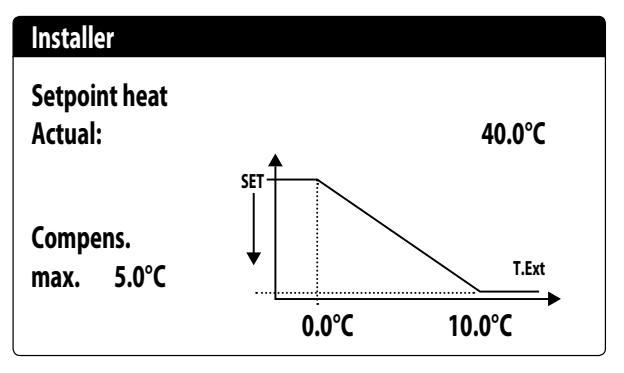

# 9.11 TOTAL RECOVERY CONFIGURATION

This window allows to set the temperatures (minimum and maximum and differential) for the recovery management, in addition to the pump management logic:

| Installer         |        |
|-------------------|--------|
| Total recovery    |        |
| Differential:     | 5.0°C  |
| Max outlet temp.: | 53.0°C |
| Pump:             | No     |
|                   |        |

**Differential**: indicates the differential used in the adjustment to calculate the power necessary for recovery;

**Max output temp**: indicates the recovery water output temperature above which it is forced out from the recovery system, it can re-enter when the water output temperature returns below this threshold minus 3° C;

#### Pump management:

- No: recovery activates when the flow switch contact closes for water passage. The pump is not managed by the unit;
- Yes: The pump is managed by the unit. It turns off when the recovery inlet temperature setpoint is reached.It turns back on when the temperature of the water at the recovery input drops 3°C below the recovery setpoint. In addition to the flow switch, a possible pump thermal switch is also managed that causes the shutdown;

## NOTICE

This mask is available on units with total recovery.

# 9.12 ANTI-FREEZE ALARM CONFIGURATION

This window is used to configure the system anti-freeze alarm:

| Config.Alarms             |       |
|---------------------------|-------|
| Antifreeze alarm<br>plant |       |
| Threshold:                | 3.0°C |
| Differential:             | 1.0°C |
| Force ON pumps:           | YES   |

**Threshold**: this value indicates the temperature of the inlet or outlet water (based on the type of regulation selected), below which the anti-free alarm activates;

**Differential**: this value indicates the differential to apply to the anti-freeze activation threshold; when the water temperature (inlet or outlet) is higher than the threshold value plus the differential, the anti-freeze alarm is deactivated; **Pump ON power**: by changing this value, it is possible to decide whether to automatically activate or deactivate the pumps during the anti-freeze alarm;

# 9.13 MANAGING THE PUMPS

This mask is used to manage the pumps inside and outside the unit:

| Installer         |       |
|-------------------|-------|
| Number of Pumps:  | 0     |
| Idle time:        | 168h  |
| Delay switch-off: | 10011 |
|                   | 5s    |
|                   |       |

**Number of pumps**: this parameter indicates if there are pumps outside the unit;

**Off time**: this value indicates the off time for a pump, after which the pump is activated (if there are several pumps installed on the unit this prevents limescale build-up in the pump in the case of an extended stop);

**Delay off**: this value indicates the pump turn off delay after deactivating the compressors;

# 9.14 CONFIGURE ANTI-FREEZE MANAGEMENT VIA THE PUMP

This mask is used to configure the cyclical activation of the pump for the anti-freeze function:

| Installer            |       |
|----------------------|-------|
| Cycles pump start    |       |
| Antifreeze Enable:   | Ν     |
| Cycle time           | 30min |
| Pulse time           | 2min  |
| Min.Extern.Air Temp. |       |
|                      | 5.0°C |

**Enable pump cyclical start-up for anti-freeze**: this value indicates whether to enable the pump start-up cycle for the anti-freeze function;

**Cycle time**: this value indicates the interval time between pump activation periods;

**Forced duration**: this value indicates the time the pumps will be made to operate for the anti-freeze function;

**Outside temp threshold**: this value indicates the temperature for the outside air below which the anti-freeze cycle activates (if enabled);

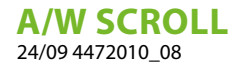

# 9.15 CONFIGURATION OF THE ANTI-FREEZE ALARM ON THE TOTAL RECOVERY

This mask allows to set the parameters for managing the anti-freeze alarm control on the total recovery:

| Installer        |       |
|------------------|-------|
| Antifreeze alarm |       |
| Recovery         |       |
| Threshold:       | 3.0°C |
| Differential:    | 1.0°C |
|                  |       |

**Threshold**: the anti-freeze alarm is generated below the temperature of the recovery input or recovery output probes;

**Differential**: once the anti-freeze alarm has been triggered, it can be reset when the temperature of the probe that caused the alarm rises beyond the Threshold value + the value of this parameter;

# 9.16 CONFIGURE FANS AT LOW TEMPERATURES

This mask is used to configure the cyclical start-up of the fans to eliminate any accumulation of snow:

| Fans                                    |        |
|-----------------------------------------|--------|
| Fan antifreezer/snow<br>function enable | YES    |
| Ext.Air temp.:                          | 1.0°C  |
| Pulse time Off:                         | 120min |
| Pulse time On :                         | 30s    |

**Enable**: this value indicates whether to enable the anti-freeze function on the fans,

**Outside Temp**: this value indicates the temperature for the outside air below which the anti-freeze cycle activates on the fans (if enabled);

**Off period**: this value indicates the interval time between fan activation periods during the anti-freeze function;

**On period**: this value indicates the time for which the fans will be made to operate for the anti-freeze function

# 9.17 SETS PUMP START-UP FOR ANTI-FREEZE

This mask is used to set pump start-up if the electric heater turns on:

| Installer         |     |
|-------------------|-----|
| Antifreeze Heater |     |
| Force ON pumps:   | YES |
|                   |     |

**Pump ON power**: this value indicates whether or not to activate the system pumps during operation of the anti-freeze electric heater;

# 9.18 MULTI-FUNCTION INPUT CONFIGURATION (U10)

#### NOTICE

) To us

To use this function, close the contact on input ID18;

This mask is used to set the function associated with multifunction input U10:

| Installer                           |                       |
|-------------------------------------|-----------------------|
| Multifunction Input                 |                       |
| Config. Input (U10):<br>NOT PRESENT |                       |
| Type:<br>Min: 4.0mA                 | 4-20mA<br>Max: 20.0mA |

**U10**: this value indicates which function to assign to the multifunction input U10; the possible states are:

- --- NOT PRESENT: the multifunction input is disabled;
- POWER LIMITATION: input U10 is used to limit the unit power proportionally to the signal applied to input U10 (the configuration of the managed power range is available on the next window if this option is active);
- VARIABLE SETPOINT: input U10 is used to vary the unit work setpoint proportionally to the signal applied to input U10 (the configuration of the range for setpoint variation is available on the next window if this option is active);

**Type**: this value indicates the type of signal applied to the multifunction input; the possible states are:

- 0-10V: input signal 0-10V;
- NTC: input signal NTC;
- 4-20mA: input signal 4-20mA

#### NOTICE

) If option (1) or (2) is selected as "Type", it will be possible to set the minimum and maximum signal value;

# 9.19 CONFIGURATION OF POWER LIMITATION FOR INPUT (U10)

This mask is used to set the "POWER LIMITATION" function for input U10:

| Installer           |      |
|---------------------|------|
| Multifunction Input |      |
| Power limit         |      |
| Minimun Limit :     | 0%   |
| Maximum Limit :     | 100% |

**Minimum limit**: this value indicates the minimum power level that can be reached based on the input signal; **Maximum limit**: this value indicates the maximum power level that can be reached based on the input signal;

# 9.20 CONFIGURATION OF VARIABLE SETPOINT FOR INPUT (U10)

This mask is used to set the "VARIABLE SETPOINT" function for input U10:

| Installer                   |                |         |  |
|-----------------------------|----------------|---------|--|
| Variable SetPoint<br>Mode : |                |         |  |
|                             | COOLING        | HEATING |  |
| Min:                        | 7.0°C          | 45.0°C  |  |
| Max:                        | 11 <b>.0°C</b> | 50.0°C  |  |

On this mask it will be possible to set the minimum and maximum setpoint limits (cooling and heating) based on the U10 input signal;

# 9.21 CONFIGURATION OF THE NTC SIGNAL FOR INPUT (U10)

This mask is used to set the "NTC" function (for the type) on input U10:

| Installer           |        |
|---------------------|--------|
| Multifunction Input |        |
| Config. NTC         |        |
| Minimum temp.:      | 15.0°C |
| Maximum temp.:      | 25.0°C |

**Minimum temp.**: this value indicates the minimum temperature (NTC signal) to assign to the minimum value for the function set on the multifunction input (power limitation or variable setpoint);

**Maximum temp**: this value indicates the maximum temperature (NTC signal) to assign to the maximum value for the function set on the multifunction input (power limitation or variable setpoint);

# 9.22 CONFIGURE NIGHT MODE CONTROL

#### NOTICE

The Night Mode function is not available for units NLC, NRL and NRK.

i

This mask is used to set the night mode function to lower the noise level of the fans:

| Fans                           |       |
|--------------------------------|-------|
| Condensation mode<br>overnight | NO    |
| On:                            | 21:00 |
| Off:                           | 8:00  |
| Cooling VMax:                  | 6.0V  |
| FreeCool. VMax:                | 6.0V  |

**Night-time silenced control**: this value indicates if the night mode function should be activated; this function enables silenced operation during the time band specified in the following parameters;

**Control on**: if night-time silenced operation is active, this parameter indicates the time after which this operation will be activated;

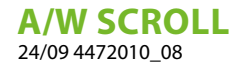

**Control off**: if night-time silenced operation is active, this parameter indicates the time after which this operation will be deactivated;

**Cooling VMax**: if night-time silenced operation is active, this parameter indicates the maximum Volt applied to the cold condensation control;

**FC VMax**: Maximum volts in free cooling operation with night mode control;

# 9.23 CONFIGURATION OF THE SUPPLEMENTARY ELECTRIC HEATERS

This mask is used to set the operation of the supplementary heaters in case of low outside temperatures:

| Installer                         |     |
|-----------------------------------|-----|
| Suppl.electric heaters<br>Number: | 0   |
| Power:                            | 10% |
|                                   |     |

**Number of supplementary heaters**: this value indicates the number of installed electric heaters (minimum zero, maximum three);

**Heater power**: this value specifies the percentage power of the individual heater with respect to the unit's total power;

# 9.24 SETS THE BOILER AS A REPLACEMENT

This mask is used to set the replacement boiler:

| Installer                   |    |
|-----------------------------|----|
| Boiler in replacement.<br>Ÿ |    |
| Enable:                     | NO |
|                             |    |
|                             |    |
|                             |    |
|                             |    |

Boiler enabled as replacement: this parameter indicates whether to activate the boiler if the outside temperature drops down below the "replacement" value specified in the following window, or if the heat pump has a "total alarm";

# NOTICE

To manage the boiler on NRK models, it is necessary to provide the accessory VMF-CRP.

# 9.25 CONFIGURATION OF HEATER INTEGRATION OR REPLACEMENT

This mask is used to set the outside air temperature limits for heater replacement and integration:

| Installer              |        |
|------------------------|--------|
| Integration air temp.: | 5.0°C  |
| Replacement air temp.: | -5.0°C |
|                        |        |

**Integration air temp.**: this value indicates the outside temperature above which the heat pump functions without the aid of the electric heaters, whereas if the outside temperature is lower than this value, but still higher than the replacement temperature, the heat pump functions TOGETHER with the heaters;

**Replacement air temp. aria**: this value indicates the outside temperature below which the heat pump stops and the electric heaters or, if enabled, the boiler, are used for heating;

# 9.26 COMPRESSOR HOUR COUNTER MONITOR

This window displays the data relative to the operating hours of the compressors on the unit:

| Hour meter    |       |
|---------------|-------|
| Circuit 1     |       |
| Compressor 1: | 0002h |
| Compressor 2: | 0002h |
| Compressor 3: | 0002h |
|               |       |

| Hour meter    |       |
|---------------|-------|
| Circuit 2     |       |
| Compressor 1: | 0002h |
| Compressor 2: | 0002h |
| Compressor 3: | 0002h |

# 9.27 COMPRESSOR START-UP MONITOR

This window displays the data relative to the compressor start-ups on the unit:

| Hour meter                    |      |
|-------------------------------|------|
| Circuit 1<br>Number of starts |      |
| Compressor 1:                 | 0003 |
| Compressor 2:                 | 0002 |
| Compressor 3:                 | 0002 |
|                               |      |

#### Hour meter

| Circuit 2<br>Number of starts |      |
|-------------------------------|------|
| Compressor 1:                 | 0003 |
| Compressor 2:                 | 0002 |
| Compressor 3:                 | 0002 |

# 9.28 CONFIGURATION OF THE FAN SPEED

This window is used to configure the inverter fan signals:

| Fans           |      |
|----------------|------|
| Fans           |      |
| Start time:    | 1s   |
| Minimum V:     | 1.0  |
| Max V cooling: | 10.0 |
| Max V heating: | 10.0 |
|                |      |

**Duration of the initial start**: this value indicates the duration of the start at 4V when the fans are started:

**Min volt**: this value indicates the voltage at minimum speed before shutdown;

**Max volt cold**: this value indicates the voltage at maximum speed during cooling mode;

**Max volt hot**: this value indicates the voltage at maximum speed during heating mode;

# 9.29 CONFIGURE MASTER SLAVE

This window is used to configure the parameters for unit Master/Slave management:

| Installer           |       |
|---------------------|-------|
| Master/Slave        |       |
| Unit:               | ALONE |
| Step:               | 1.0%  |
| Slave Pump off with |       |
| Compressor off:     | NO    |

(Unit: this value indicates the type of setting for the unit; this type can be:

— SLAVE: identifies the slave unit;

**Power step**: the required power calculated by the thermostat is divided between the master and slave units based on this parameter; (E.G.: 1% = the units work in parallel; 100%= the units work in sequential mode (first all the power of one is used and then all the power of the other is used);

**Slave pump Off with CP Off**: this value indicates management of the pump on the slave unit; this management can be:

 YES: the slave pump turns off if there is no request on the slave;

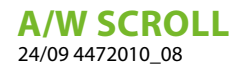

i

 NO: the slave pump turns on and shuts down together with the master;

# 9.30 CONFIGURATION OF THE FAN SPEED IN FREE COOLING

#### NOTICE

#### This mask is available on free cooling units.

This window is used to configure the inverter fan signals during the free cooling operation:

| Fans               |        |
|--------------------|--------|
| Freecooling        |        |
| Delta T:           | 15.0°C |
| Max V Freecooilng: | 10.0V  |
|                    |        |

**Delta T**: value generated at the maximum fan speed at a design external air temperature;

**Max volts Freecooling**: maximum fan voltage during the free cooling operation.Used in silenced units to reduce noise;

# 9.31 FREE COOLING CONFIGURATION (YIELD CONTROL)

#### NOTICE

#### This mask is available on free cooling units.

This window allows to set the parameters related to the free cooling yield control management; this check constantly verifies that the free cooling coil generates a delta T; Used as a safety check on the operation of the 3-way valve. The control is active only with ventilation at maximum air flow:

| Installer                      |       |
|--------------------------------|-------|
| Freecooling<br>Control of gain |       |
| Delta T:                       | 1.5°C |
| Time:                          | 180s  |
|                                |       |

Delta T: delta T generated at the maximum fan speed;

**Control time**: yield control bypass time given by the input in free cooling;

# 9.32 MANAGEMENT OF THE VALVES ON THE NYB/NRV UNIT

| Installer       |    |
|-----------------|----|
| NYB/NRV StandBy |    |
| Valves closed:  | No |
|                 |    |
|                 |    |
|                 |    |
|                 |    |
|                 |    |

Enables the boiler as replacement: this parameter indicates whether or not to close the valves for the passage of water in the evaporator when the units are in stand-by:

- NO: the water will pass in the evaporator when the machine is in stand-by;
- YES: the water will not pass in the evaporator when the machine is in stand-by;

# 9.33 VPF MANAGEMENT (GENERAL PARAMETERS)

This window is used to set the general parameters for the VPF (Variable Primary Flow):

| Variable pr | imary flow  |         |
|-------------|-------------|---------|
| Enable:     | NO          |         |
| Differentia | l pressure. |         |
| Setpoint:   |             | 150mbar |
| Diff.:      |             | 100mbar |
| Integral:   |             | 180s    |
|             |             |         |

**Enable**: this value indicates whether to activate or deactivate this mode; the possible states are:

- No: VPF management disabled;
- Yes: VPF management enabled;

**Setpoint**: indicates the pressure value that the regulation tries to maintain at the ends of the evaporator, by opening and closing the bypass valve;

**Diff.**: differential used when regulating the bypass valve; **Integral**: integral time used when regulating the bypass valve;

i

# 9.34 VPF MANAGEMENT (BYPASS 1 PARAMETERS)

This window is used to set the bypass parameters for the VPF (Variable Primary Flow):

| 4.0V     |
|----------|
|          |
| 8.0V     |
| 0mbar    |
| 1000mbar |
|          |

**Bypass min**: this value indicates the minimum Volts corresponding to the minimum water bypass. All the water passes through the system;

**Bypass max**: this value indicates the maximum Volts corresponding to the maximum water bypass. All the water recirculates through the bypass;

**Transd. 4mA**: this value indicates the mbar at 4mA read by the differential transducer;

**Transd. 20mA**: this value indicates the mbar at 20mA read by the differential transducer;

# 9.35 VPF MANAGEMENT (BYPASS 2 PARAMETERS)

This window is used to set the bypass parameters for the VPF (Variable Primary Flow):

#### Variable primary flow

| Pressure:      | 647mbar |
|----------------|---------|
| Valve by-pass. |         |
| Proportional:  | 100.0%  |
| Integral:      | 0.0%    |
| Opening:       | 0.0V    |
| By-pass test:  | 0.0V    |

**Pressure**: indicates the current value measured by the differential transducer;

**Proportional**: indicates the proportional component when calculating the bypass opening;

**Integral**: indicates the integral component when calculating the bypass opening;

**Opening**: indicates the current valve opening command; **Bypass valve test**: this value indicates the forced command to use as a test (set the value 0.0V to deactivate forcing).

# 9.36 UNIT INFORMATION MONITOR

This window contains information concerning the unit code, the software version and the machine test date:

| Information   | tion             |                |
|---------------|------------------|----------------|
| Aermec S.p.A. |                  |                |
| Code:         | NRL3600°H°°°°°00 |                |
| Ver.:         | 2.6.003 03/03/20 |                |
| Testing       | date:            | 11:22 03/04/20 |

# 9.37 EVD VALVE INFORMATION MONITOR

| Information      |  |
|------------------|--|
| EVD n°1          |  |
| Firmw. version.: |  |
|                  |  |
|                  |  |
|                  |  |

This mask displays information concerning the EVD valve connected in Modbus (if present).

# 9.38 SETS THE INTERFACE LANGUAGE

This window is used to select the display language. Press "ENTER" to cycle the available languages:

| Installer             |         |  |
|-----------------------|---------|--|
| Language:             | ENGLISH |  |
| Push ENTER for change |         |  |

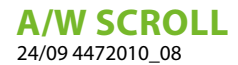

# 9.39 CONFIGURATION OF THE UNITS OF MEASURE

This window is used to set the units of measure to use in the system:

Type of measurem.unit STANDARD [°C/bar]

Options

Supervisor BMS STANDARD [°C/bar]

**Type of units of measure**: indicates the units of measure shown on the display; the possible states are: — STANDARD [°C/bar] — ANGLO-SAXON [°F/psi]

**BMS supervisor**: indicates the units of measure read by the supervisor; the possible states are:

— STANDARD [°C/bar]

— ANGLO-SAXON [°F/psi]

# 9.40 CONFIGURES THE INSTALLER MENU PASSWORD

This window is used to change the "Installer" menu access parameter:

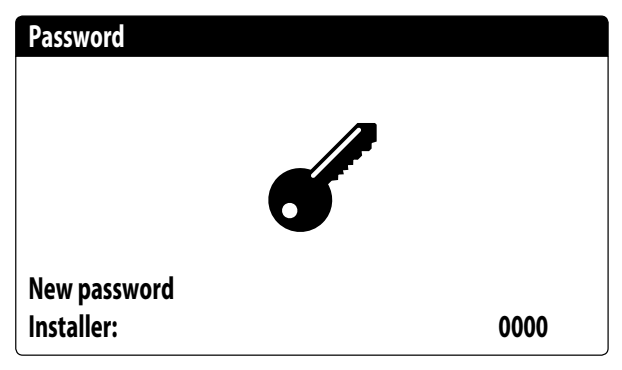

# 10 ALARM

# 10.1 CONTROL OF ALARMS

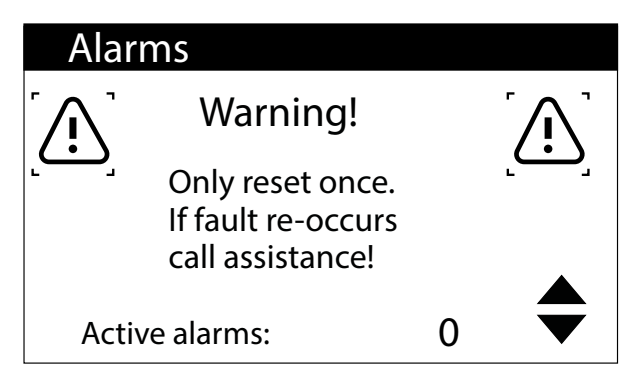

This mask displays the alarm management logic.

Alarms with password-protected reset are:

- Anti-freeze alarm
- -High pressure alarm
- Low pressure alarm
- Flow switch alarm
- High Discharge Temperature alarm

All other alarms are automatic reset.

Password reset can be disabled from the menu under password.

The alarm status and number of interventions remain in memory even after power failure.

# NOTICE

) If the default parameters are loaded (via the manufacturer menu), the alarms and attempts stored up to that point are reset.

# 10.2 ALARM HISTORY

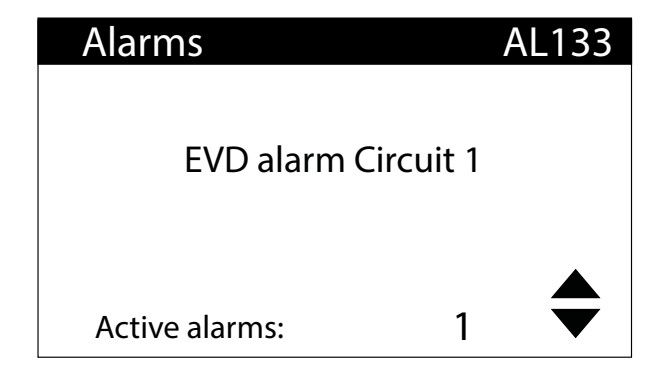

By pressing is the list of active alarms is displayed. Each alarm is uniquely identified by a 4-digit alarm code, this code can be found on the previous pages. The last line shows how many alarms are active at that moment.

| 15:10      | 3/04/20 | N°004 |
|------------|---------|-------|
| AL121      |         |       |
| EVD        |         |       |
| -Driver of | fline   |       |
| In:        | 35.0°C  |       |
| Out:       | 38.0°C  |       |

At any time it is possible to view the history of the last 100 alarms that have occurred in the system.

This mask displays:

- Date and time of intervention (alarm start)
- Alarm number and brief description
- Input/output temperature
- Compressor status in the two circuits

| 15:10   | Fri     | 3/04  | N°004 |
|---------|---------|-------|-------|
| AL121   |         |       |       |
| EVD     |         |       |       |
| -Driver | offline |       |       |
|         | LP bar  | HP ba | r     |
| C1:     | 6.4     | 18.9  |       |
| C2:     | 6.2     | 32.5  |       |

This mask displays:

- Date and time of triggering
- Nature of alarm triggered
- High pressure in both circuits
- Low pressure in both circuits

When the last position in the alarm history is reached, the software will overwrite the first one with the last one that occurred.

#### NOTICE

It is not possible for a normal user to reset the alarm history.

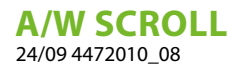

# 11 LIST OF ALARMS

There are three types of alarm resets:

— Auto: automatic, when the event causing the alarm stops, also the alarm disappears.

- Manual: manual, to restart normal operation manual acknowledgement is necessary.

— Semi-auto: semi-automatic, the alarm is automatic but if it is present more than "n" times, it then becomes manual. The interventions are decreased by one unit every hour. Furthermore, there is a "timeout", after which the alarm becomes manual, even if the maximum number of interventions is reached.

| Code  | Description                                                                   | Reset          | Note               |
|-------|-------------------------------------------------------------------------------|----------------|--------------------|
| AL01  | Clock battery faulty or not connected                                         | Automatic      |                    |
| AL02  | Expansion memory damaged                                                      | Automatic      |                    |
| AL03  | Phase monitor                                                                 | Semi-Automatic |                    |
| AL04  | Display alarm reset                                                           |                |                    |
| AL05  | High pressure sensor circuit 1 faulty or not connected                        | Manual         | Analog input U5    |
| AL06  | High pressure sensor circuit 2 faulty or not connected                        | Manual         | Analogue input U8  |
| AL07  | Low pressure sensor circuit 1 faulty or not connected                         | Manual         | Analogue input U6  |
| AL08  | Low pressure sensor circuit 2 faulty or not connected                         | Manual         | Analog input U9    |
| AL09  | Inlet water temp sensor evap.1 faulty or not connected                        | Manual         | Analog input U1    |
| AL10  | Outlet water temp sensor evap.1 faulty or not connected                       | Manual         | Analog input U2    |
| AL11  | Outlet water temp sensor evap.com. faulty or not connected                    | Manual         |                    |
| AL12  | Inlet water temp sensor recovery faulty or not connected                      | Manual         |                    |
| AL13  | Outlet water temp sensor recovery1 faulty or not connected                    | Manual         |                    |
| AL14  | Outlet water temp sensor recovery2 faulty or not connected                    | Manual         |                    |
| AL15  | Outlet water temp sensor recovery common faulty or not                        | Manual         |                    |
|       | connected                                                                     |                |                    |
| AL16  | External temperature sensor faulty or not connected                           | Manual         |                    |
| AL17  | Circuit 1 Liquid temperature probe broken or not connected                    | Manual         |                    |
| AL18  | Liquid temperature sensor circuit 2 faulty or not connected                   | Manual         |                    |
| AL19  | Circuit 1 compressor 1 maintenance request                                    | Manual         |                    |
| AL23  | Circuit breaker compressor 1 circuit 1                                        | Manual         |                    |
| AL24  | Thermal alarm system pump 1                                                   | Manual         |                    |
| AL25  | Thermal alarm system pump 2                                                   | Manual         |                    |
| AL26  | Thermal alarm heat recovery pump 1                                            | Manual         |                    |
| AL28  | Fans circuit breaker circuit 1                                                | Manual         |                    |
| AL29  | Fans circuit breaker circuit 2                                                | Manual         |                    |
| AL31  | Low pressure sensor circuit 1                                                 | Manual         |                    |
| AL32  | High pressure from Circuit 1 pressure switch or EVD electronic<br>valve alarm | Manual         |                    |
| AL33  | High pressure sensor circuit 1                                                | Manual         |                    |
| AL34  | Circuit 1 low pressure sensor (serious)                                       | Manual         |                    |
| AL 35 | Circuit 2 low pressure sensor (serious)                                       | Manual         |                    |
| AI 38 | Loss of evaporator water flow                                                 | Manual         |                    |
| AI 39 | Loss of heat recovery water flow                                              | Manual         |                    |
| AI 40 | Anti-freeze alarm system inlet/outlet temperature                             | Manual         |                    |
| AI 41 | Anti-freeze alarm system common outlet temperature                            | Manual         |                    |
| AI 42 | Anti-freeze alarm heat recovery 1 inlet/outlet temperature                    | Manual         |                    |
| AI 43 | Anti-freeze alarm heat recovery 2 outlet temperature                          | Manual         |                    |
| AL45  | Expansion IO (uPC) Off-line                                                   | Semi-Automatic |                    |
| AL 46 | Expansion IO (nCOe) Off-line                                                  | Semi-Automatic |                    |
| AL48  | Discharge gas temperature sensor circuit 1 faulty or not                      | Manual         |                    |
|       | connected                                                                     |                |                    |
| AL49  | Discharge gas temperature sensor circuit 2 faulty or not                      | Manual         |                    |
|       | connected                                                                     | arradi         |                    |
| AL50  | Board re-start from lost power                                                | Manual         | lt is not an alarm |
| AL51  | Circuit 1 compressors 2 maintenance request                                   | Manual         |                    |
| AL52  | Circuit 1 compressors 3 maintenance request                                   | Manual         |                    |
| AL53  | Circuit 2 compressors 1 maintenance request                                   | Manual         |                    |
| AL54  | Circuit 2 compressors 2 maintenance request                                   | Manual         |                    |
| AL55  | Circuit 2 compressors 3 maintenance request                                   | Manual         |                    |
| AL59  | Circuit breaker compressor 2 circuit 1                                        | Manual         |                    |

## A/W SCROLL 24/09 4472010\_08

| Code   | Description                                                  | Reset  | Note |
|--------|--------------------------------------------------------------|--------|------|
| AL60   | Circuit breaker compressor 3 circuit 1                       | Manual |      |
| AL61   | Circuit breaker compressor 1 circuit 2                       | Manual |      |
| AL62   | Circuit breaker compressor 2 circuit 2                       | Manual |      |
| AL63   | Circuit breaker compressor 3 circuit 2                       | Manual |      |
| AL65   | Low pressure sensor circuit 2                                | Manual |      |
| AL66   | High pressure pressostat circuit 2                           | Manual |      |
| AL67   | High pressure sensor circuit 2                               | Manual |      |
| AL75   | High discharge gas temperature circuit 1                     | Manual |      |
| AL76   | High discharge gas temperature circuit 2                     | Manual |      |
| AL85   | High system inlet temperature alarm                          | Manual |      |
| AL86   | SAC alarm storage tank probe broken or disconnected          | Manual |      |
| AL87   | Master Offline                                               | Manual |      |
| AL88   | Slave Offline                                                | Manual |      |
| 41.00  | Incorrect Master/Slave software version (the two cards don't | M I    |      |
| AL89   | have the same software version)                              | Manual |      |
| AL90   | Free cooling ouput alarm                                     | Manual |      |
| AL91   | Slave alarm summary                                          | Manual |      |
| AL92   | Glycol Free Flow switch                                      | Manual |      |
| AL93   | Glycol Free pump thermal                                     | Manual |      |
| AL94   | pCOE expansion offline (address=3) Unit DK                   | Manual |      |
|        | Common evaporator output probe broken or not connected       |        |      |
| AL95   | (DK)                                                         | Manual |      |
| AI 96  | Evaporator 2 output probe broken or not connected            | Manual |      |
| AI 97  | Free cooling input probe damaged or not connected            | Manual |      |
| AI 98  | Free cooling output probe duringed of not connected          | Manual |      |
| AI 99  | Heat exchanger input probe damaged or not connected          | Manual |      |
| AI 100 | Offline pCOE expansion (address=4) condenser unit            | Manual |      |
| AI 101 | Offline pCOE expansion (address=5) NYB Freecooling           | Manual |      |
| AI 102 | Water input outside operating limits                         | Manual |      |
| AI 103 | DeltaP alarm Circuit 1                                       | Manual |      |
| AI 104 | DeltaP alarm Circuit 2                                       | Manual |      |
| AI 105 | EVD Error Valve Motor A                                      | Manual |      |
| AI 106 | Evan low temperature EVD (LOP) A                             | Manual |      |
| AI 107 | EVD High evap (MOP) A                                        | Manual |      |
| AI 108 | Overheat, low FVD (LowSH) A                                  | Manual |      |
| AI 109 | EVD Low intake temp. A                                       | Manual |      |
| AI 110 | EVD High evan condens A                                      | Manual |      |
| AI 111 | FVD Frror Valve Motor B                                      | Manual |      |
| AI 112 | Evap. low temperature EVD (LOP) B                            | Manual |      |
| AI 113 | FVD High evap. (MOP) B                                       | Manual |      |
| AI 114 | Overheat, low FVD (LowSH) B                                  | Manual |      |
| AI 115 | FVD I ow intake temp. B                                      | Manual |      |
| AL116  | EVD alarm probe S1                                           | Manual |      |
| AL117  | EVD alarm probe S2                                           | Manual |      |
| AL118  | EVD alarm probe S3                                           | Manual |      |
| AI 119 | FVD alarm probe S4                                           | Manual |      |
| AI 120 | FVD FFPROM alarm                                             | Manual |      |
| AL121  | EVD Driver offline                                           | Manual |      |
| AI 122 | FVD Battery discharged                                       | Manual |      |
| AL123  | EVD Parameter transmission error                             | Manual |      |
| AL124  | EVD Firmware not compatible                                  | Manual |      |
|        | Battery 2 battery liquid temperature probe broken or not     |        |      |
| AL125  | connected                                                    | Manual |      |
| AI 126 | Expansion IQ (pCQe) Offl ine (address=6)                     | Manual |      |
| AI 127 | Circuit 1 intake temperature probe broken or not connected   | Manual |      |
| AI 128 | Circuit 2 intake temperature probe broken or not connected   | Manual |      |
| AI 129 | Expansion IQ (pCQe) Offl ine (address=7)                     | Manual |      |
| AI 130 | Differential transducer broken or not connected              | Manual |      |
| AL131  | High overheating of Circuit 1 (Circuit discharged)           | Manual |      |
|        | j                                                            |        |      |

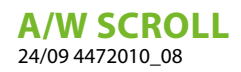

| Code  | Description                                        | Reset  | Note           |
|-------|----------------------------------------------------|--------|----------------|
| AL132 | High overheating of Circuit 2 (Circuit discharged) | Manual |                |
| AL133 | EVD alarms summary Circuit 1                       | Manual |                |
| AL134 | EVD alarms summary Circuit 2                       | Manual |                |
| AL137 | Mono drivers Circuit 1                             | Manual | Software 2.6.8 |
| AL138 | Mono drivers Circuit 2                             | Manual | Software 2.6.8 |

#### SCARICA L'ULTIMA VERSIONE:

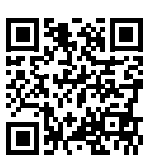

DOWNLOAD THE LATEST VERSION:

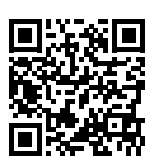

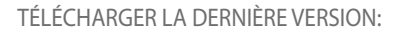

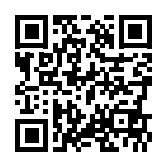

http://www.aermec.com/qrcode.asp?q=18168

http://www.aermec.com/qrcode.asp?q=18169

http://www.aermec.com/qrcode.asp?q=18170

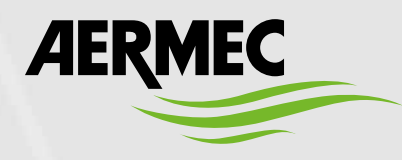

Aermec S.p.A. Via Roma, 996 - 37040 Bevilacqua (VR) - Italia Tel. +39 0442 633 111 - Fax +39 0442 93577 marketing@aermec.com - www.aermec.com

BITTE LADEN SIE DIE LETZTE VERSION HERUNTER:

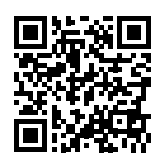

DESCARGUE LA ÚLTIMA VERSIÓN:

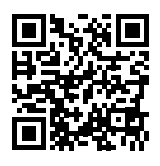

http://www.aermec.com/qrcode.asp?q=18172